**BECKHOFF** New Automation Technology

# Documentation | EN EPP6228-0022

IO-Link master

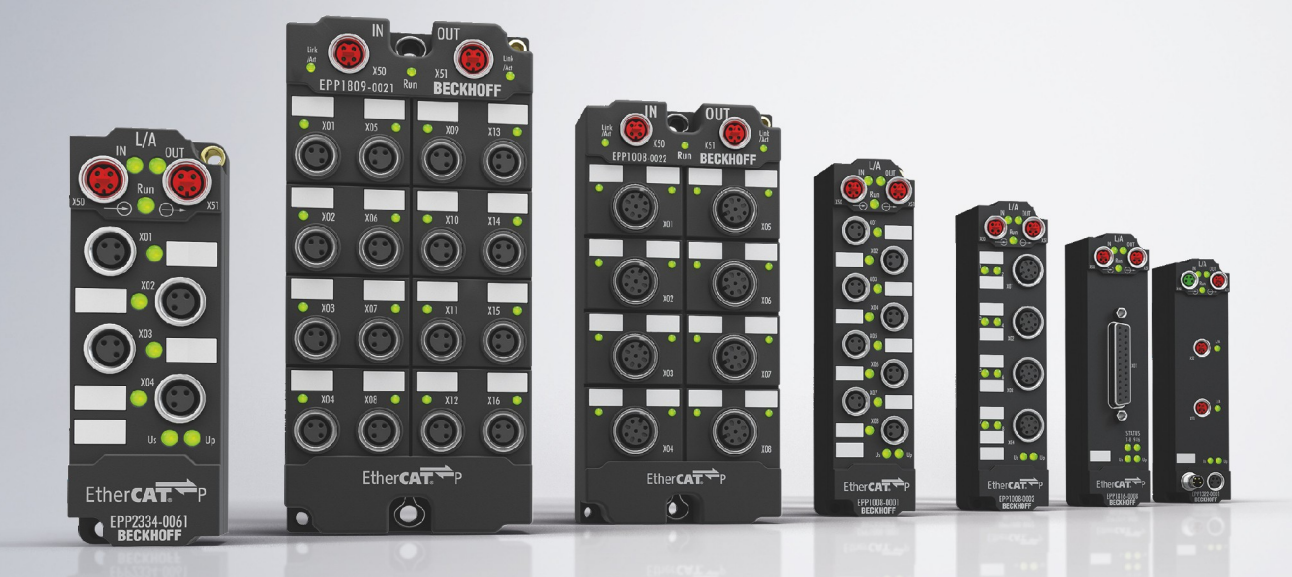

# **Table of Contents**

| 1 | Fore  | word                                                        | . 5 |
|---|-------|-------------------------------------------------------------|-----|
|   | 1.1   | Notes on the documentation                                  | . 5 |
|   | 1.2   | Safety instructions                                         | . 6 |
|   | 1.3   | Documentation issue status                                  | . 7 |
| 2 | Prod  | uct group: EtherCAT P Box modules                           | . 8 |
| 3 | Prod  | uct overview                                                | . 9 |
|   | 3.1   | Introduction                                                | . 9 |
|   | 3.2   | Technical data                                              | 10  |
|   | 3.3   | Scope of supply                                             | 11  |
|   | 3.4   | Process image                                               | 12  |
| 4 | IO-Li | nk basics                                                   | 13  |
|   | 4.1   | IO-Link system layout                                       | 13  |
|   | 4.2   | Establishment of IO Link communication                      | 15  |
|   | 4.3   | Device description IODD                                     | 16  |
|   | 4.4   | Parameter server                                            | 16  |
|   | 4.5   | Data transfer rate                                          | 16  |
| 5 | Mour  | nting and cabling                                           | 17  |
|   | 5.1   | Mounting                                                    | 17  |
|   |       | 5.1.1 Dimensions                                            | 17  |
|   |       | 5.1.2 Fixing                                                | 18  |
|   | 5.2   | Functional earth (FE)                                       | 18  |
|   | 5.3   | Cabling                                                     | 19  |
|   |       | 5.3.1 EtherCAT P                                            | 20  |
|   |       | 5.3.2 IO-Link                                               | 24  |
|   | 5.4   | UL Requirements                                             | 26  |
|   | 5.5   | Disposal                                                    | 27  |
| 6 | Com   | missioning and configuration                                | 28  |
|   | 6.1   | Integrating into a TwinCAT project                          | 28  |
|   | 6.2   | Configuration of the IO link master                         | 29  |
|   | 6.3   | Configuration of the IO-Link devices                        | 30  |
|   |       | 6.3.1 Open the IO link configuration tool                   | 30  |
|   |       | 6.3.2 Integrating IO-Link devices                           | 31  |
|   |       | 6.3.3 Removal of IO-Link devices                            | 40  |
|   |       | 6.3.4 Activating the configuration                          | 41  |
|   | 6.4   | Settings of the IO-Link devices                             | 42  |
|   | 6.5   | EPIxxxx, ERIxxxx - Setting of the IO-Link device parameters | 44  |
|   | 6.6   | Access to IO-Link data                                      | 56  |
|   |       | 6.6.1 IO-Link system communication                          | 56  |
|   |       | 6.6.2 PDO Assignment                                        | 57  |
|   |       | 6.6.3 Accessing IO-Link parameters                          | 58  |
|   |       | 6.6.4 Parameter data exchange                               | 59  |
|   |       | 6.6.5 ADS                                                   | 60  |
|   |       | 6.6.6 Access to events                                      | 61  |
|   |       |                                                             |     |

# BECKHOFF

|   |       | 6.6.7                                          | PLC library: Tc3_loLink                           | 62 |
|---|-------|------------------------------------------------|---------------------------------------------------|----|
|   | 6.7   | Restoring                                      | g the delivery state                              | 63 |
|   | 6.8   | Decomm                                         | nissioning                                        | 64 |
| 7 | Diagr | nosis                                          |                                                   | 65 |
|   | 7.1   | Status of                                      | f the IO-Link ports                               | 65 |
|   |       | 7.1.1                                          | Interpretation of the status bytes                | 65 |
|   | 7.2   | ADS Erro                                       | or Codes                                          | 67 |
|   | 7.3   | Further e                                      | error diagnosis                                   | 70 |
| 8 | Appe  | ndix                                           |                                                   | 71 |
|   | 8.1   | General                                        | operating conditions                              | 71 |
|   | 8.2   | Accessories                                    |                                                   | 72 |
|   | 8.3   | 8.3 Version identification of EtherCAT devices |                                                   | 73 |
|   |       | 8.3.1                                          | General notes on marking                          | 73 |
|   |       | 8.3.2                                          | Version identification of EP/EPI/EPP/ER/ERI boxes | 74 |
|   |       | 8.3.3                                          | Beckhoff Identification Code (BIC)                | 75 |
|   |       | 8.3.4                                          | Electronic access to the BIC (eBIC)               | 77 |
|   | 8.4   | Support                                        | and Service                                       | 79 |

# 1 Foreword

## 1.1 Notes on the documentation

#### Intended audience

This description is only intended for the use of trained specialists in control and automation engineering who are familiar with the applicable national standards.

It is essential that the documentation and the following notes and explanations are followed when installing and commissioning these components.

It is the duty of the technical personnel to use the documentation published at the respective time of each installation and commissioning.

The responsible staff must ensure that the application or use of the products described satisfy all the requirements for safety, including all the relevant laws, regulations, guidelines and standards.

#### Disclaimer

The documentation has been prepared with care. The products described are, however, constantly under development.

We reserve the right to revise and change the documentation at any time and without prior announcement.

No claims for the modification of products that have already been supplied may be made on the basis of the data, diagrams and descriptions in this documentation.

#### Trademarks

Beckhoff<sup>®</sup>, TwinCAT<sup>®</sup>, TwinCAT/BSD<sup>®</sup>, TC/BSD<sup>®</sup>, EtherCAT<sup>®</sup>, EtherCAT G<sup>®</sup>, EtherCAT G10<sup>®</sup>, EtherCAT P<sup>®</sup>, Safety over EtherCAT<sup>®</sup>, TwinSAFE<sup>®</sup>, XFC<sup>®</sup>, XTS<sup>®</sup> and XPlanar<sup>®</sup> are registered trademarks of and licensed by Beckhoff Automation GmbH. Other designations used in this publication may be trademarks whose use by third parties for their own purposes could violate the rights of the owners.

#### **Patent Pending**

The EtherCAT Technology is covered, including but not limited to the following patent applications and patents: EP1590927, EP1789857, EP1456722, EP2137893, DE102015105702 with corresponding applications or registrations in various other countries.

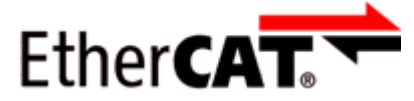

EtherCAT<sup>®</sup> is registered trademark and patented technology, licensed by Beckhoff Automation GmbH, Germany.

#### Copyright

© Beckhoff Automation GmbH & Co. KG, Germany.

The reproduction, distribution and utilization of this document as well as the communication of its contents to others without express authorization are prohibited.

Offenders will be held liable for the payment of damages. All rights reserved in the event of the grant of a patent, utility model or design.

# 1.2 Safety instructions

#### **Safety regulations**

Please note the following safety instructions and explanations! Product-specific safety instructions can be found on following pages or in the areas mounting, wiring, commissioning etc.

#### **Exclusion of liability**

All the components are supplied in particular hardware and software configurations appropriate for the application. Modifications to hardware or software configurations other than those described in the documentation are not permitted, and nullify the liability of Beckhoff Automation GmbH & Co. KG.

#### **Personnel qualification**

This description is only intended for trained specialists in control, automation and drive engineering who are familiar with the applicable national standards.

#### **Description of instructions**

In this documentation the following instructions are used. These instructions must be read carefully and followed without fail!

#### ▲ DANGER

#### Serious risk of injury!

Failure to follow this safety instruction directly endangers the life and health of persons.

#### **WARNING**

#### Risk of injury!

Failure to follow this safety instruction endangers the life and health of persons.

#### **Personal injuries!**

Failure to follow this safety instruction can lead to injuries to persons.

#### NOTE

#### Damage to environment/equipment or data loss

Failure to follow this instruction can lead to environmental damage, equipment damage or data loss.

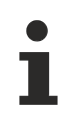

## Tip or pointer

This symbol indicates information that contributes to better understanding.

## **1.3** Documentation issue status

| Version | Comment                                           |
|---------|---------------------------------------------------|
| 1.4     | EtherCAT P status LEDs updated                    |
|         | Chapter "PLC library: Tc3_loLink" added           |
| 1.3     | Product image updated                             |
|         | Technical data updated                            |
|         | Chapter "Commissioning and configuration" updated |
|         | Structure update                                  |
| 1.2     | Dimensions updated                                |
|         | UL requirements updated                           |
| 1.1     | Front page updated                                |
| 1.0     | First release                                     |
| 0.1     | First preliminary version                         |

#### Firmware and hardware versions

This documentation refers to the firmware and hardware version that was applicable at the time the documentation was written.

The module features are continuously improved and developed further. Modules having earlier production statuses cannot have the same properties as modules with the latest status. However, existing properties are retained and are not changed, so that older modules can always be replaced with new ones.

The firmware and hardware version (delivery state) can be found in the batch number (D-number) printed on the side of the EtherCAT Box.

#### Syntax of the batch number (D-number)

| D: WW YY FF HH                          | Example with D no. 29 10 02 01: |
|-----------------------------------------|---------------------------------|
| WW - week of production (calendar week) | 29 - week of production 29      |
| YY - year of production                 | 10 - year of production 2010    |
| FF - firmware version                   | 02 - firmware version 02        |
| HH - hardware version                   | 01 - hardware version 01        |
|                                         |                                 |

Further information on this topic: <u>Version identification of EtherCAT devices</u> [) 73].

# 2 **Product group: EtherCAT P Box modules**

#### EtherCAT P

EtherCAT P supplements the EtherCAT technology with a process in which communication and supply voltages are transmitted on a common line. All EtherCAT properties are retained with this process.

Two supply voltages are transmitted per EtherCAT P line. The supply voltages are electrically isolated from each other and can therefore be switched individually. The nominal supply voltage for both is  $24 V_{DC}$ .

EtherCAT P uses the same cable structure as EtherCAT: a 4-core Ethernet cable with M8 connectors. The connectors are mechanically coded so that EtherCAT connectors and EtherCAT P connectors cannot be interchanged.

#### **EtherCAT P Box modules**

EtherCAT P Box modules are EtherCAT P slaves with degree of protection IP67. They are designed for operation in wet, dirty or dusty industrial environments.

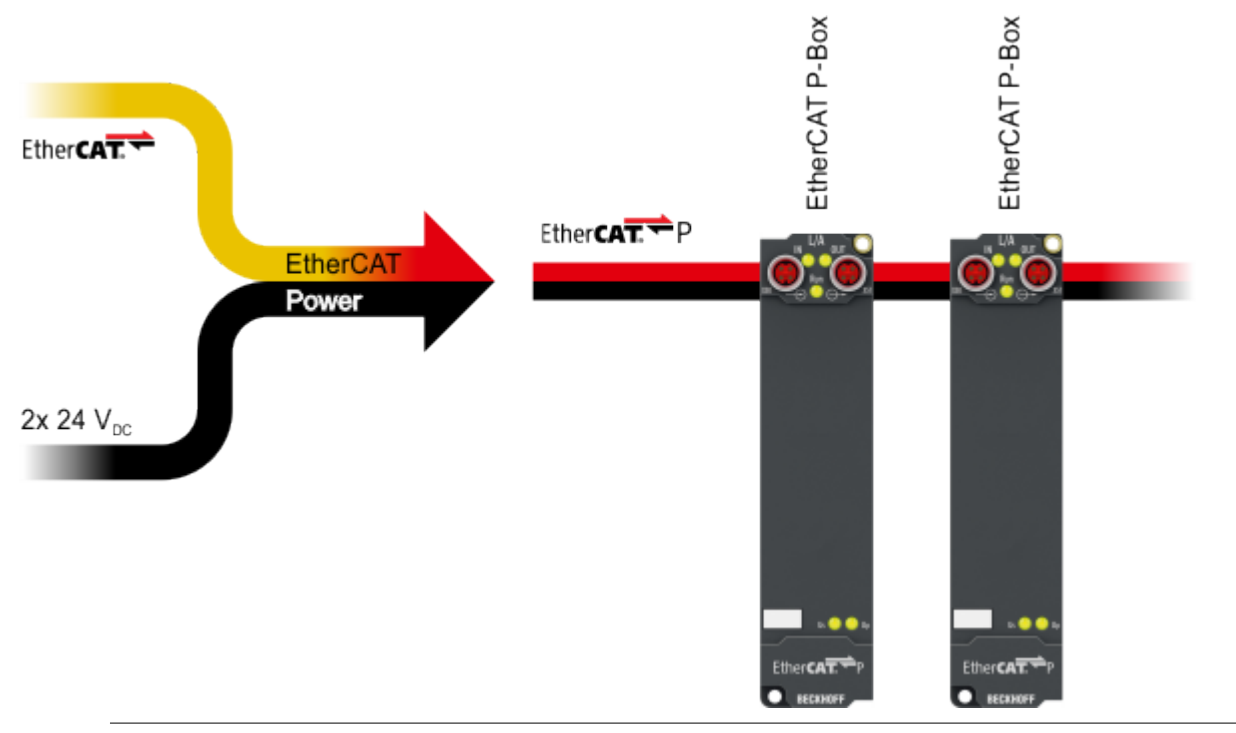

#### EtherCAT basics

A detailed description of the EtherCAT system can be found in the EtherCAT system documentation.

# 3 Product overview

# 3.1 Introduction

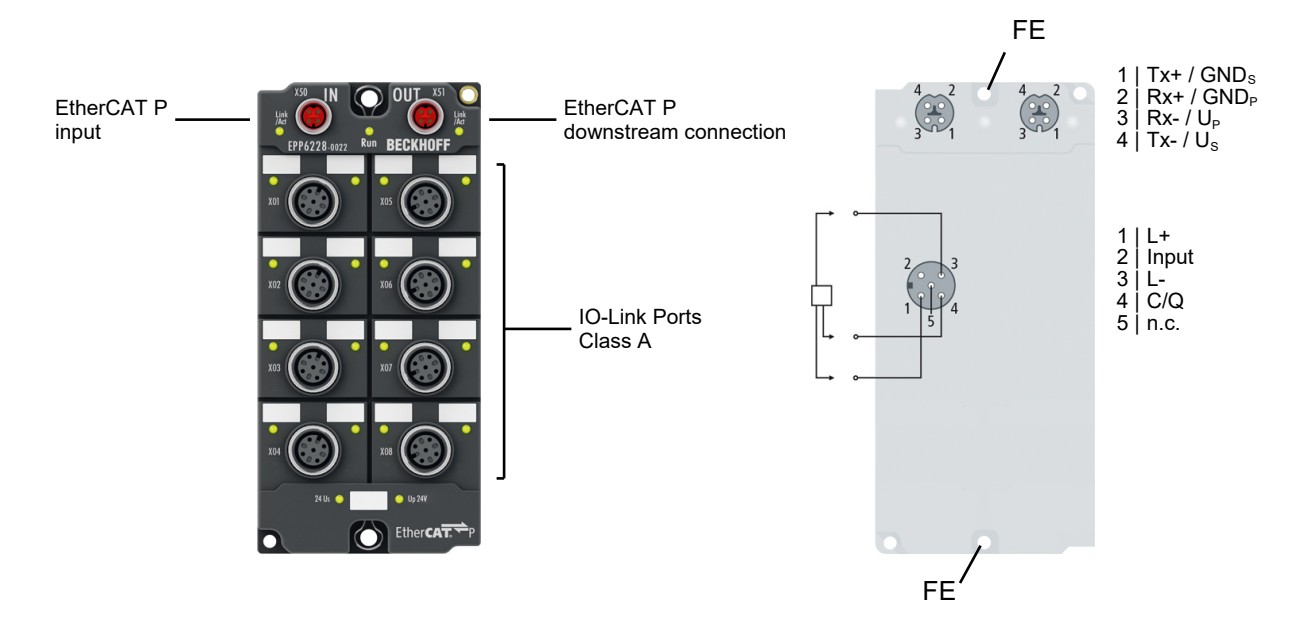

#### **IO-Link-Master**

The EPP6228 IO-Link module enables connection of up to eight IO-Link devices, e.g. IO-Link box modules, actuators, sensors or combinations thereof. A point-to-point connection is used between the module and the device. The EtherCAT P Box is parameterised via the EtherCAT master. IO-Link is designed as an intelligent link between the fieldbus level and the sensor, so that parameterisation information can be exchanged bidirectionally via the IO-Link connection. The parameterisation of the IO-Link devices with service data can be done from TwinCAT via ADS or very conveniently via the integrated IO-Link configuration tool. In addition to the IO-Link channels, the EPP6228 features eight digital inputs on pin 2 of the respective M12 socket. In the standard setting, the IO-Link channels C/Qx of the EPP6228 accept both IO-Link devices and standard sensors with 24 V DC.

#### Quick links

Technical data [▶ 10] Process image [▶ 12] IO-Link connection [▶ 24]

# 3.2 Technical data

All values are typical values over the entire temperature range, unless stated otherwise.

| EtherCAT P         |                                    |  |  |
|--------------------|------------------------------------|--|--|
| Connection         | 2 x M8 socket, 4-pin, P-coded, red |  |  |
| Distributed Clocks | yes                                |  |  |

| Supply voltages                                |                                                        |  |
|------------------------------------------------|--------------------------------------------------------|--|
| Connection                                     | See EtherCAT P connection                              |  |
| U <sub>s</sub> nominal voltage                 | 24 V <sub>DC</sub> (-15 % / +20 %)                     |  |
| U <sub>s</sub> sum current: I <sub>s,sum</sub> | max. 3 A                                               |  |
| Current consumption from U <sub>s</sub>        | 100 mA                                                 |  |
|                                                | + Current consumption of the connected IO-Link devices |  |
| Rated voltage U <sub>P</sub>                   | 24 V <sub>DC</sub> (-15 % / +20 %)                     |  |
| U <sub>P</sub> sum current: I <sub>P,sum</sub> | max. 3 A                                               |  |
| Current consumption from $U_P$                 | None. $U_P$ is only forwarded.                         |  |

| IO-Link Ports                         |                                                                                                    |  |
|---------------------------------------|----------------------------------------------------------------------------------------------------|--|
| Number                                | 8x Class A                                                                                                    |  |
| Connection                            | 8x M12 socket                                                                                                    |  |
| Cable length                          | max. 20 m                                                                                                    |  |
| Specification                         | IO-Link V1.1                                                                                                    |  |
| Data rate                             | COM1: 4.8 kbit/s<br>COM2: 38.4 kbit/s<br>COM3: 230.4 kbit/s                                                                   |  |
| Device power supply                   | 24 V <sub>DC</sub> from the control voltage U <sub>s</sub><br>max. 1.4 A per port, short-circuit proof<br>max. 3.0 A in total |  |
| Digital input (pin 2): characteristic | Type 3 according to EN 61131-2, compatible with type 1                                                                        |  |
| Digital input (pin 2): input filter   | 10 µs                                                                                                    |  |
| Digital input (pin 2): input current  | 3.0 mA                                                                                                    |  |

| Housing data          |                                                    |  |
|-----------------------|----------------------------------------------------|--|
| Dimensions W x H x D  | 60 mm x 126 mm x 26.5 mm (without plug connectors) |  |
| Weight                | approx. 250 g                                      |  |
| Installation position | variable                                           |  |
| Material              | PA6 (polyamide)                                    |  |

| Environmental conditions               |                                          |  |
|----------------------------------------|------------------------------------------|--|
| Ambient temperature during operation   | -25 +60 °C                               |  |
|                                        | -25 +55 °C according to cULus            |  |
| Ambient temperature during storage     | -40 +85 °C                               |  |
| Vibration resistance, shock resistance | conforms to EN 60068-2-6 / EN 60068-2-27 |  |
|                                        | Additional checks [ 11]                  |  |
| EMC immunity / emission                | conforms to EN 61000-6-2 / EN 61000-6-4  |  |
| Protection class                       | IP65, IP66, IP67 (conforms to EN 60529)  |  |
|                                        |                                          |  |

| Approvals / markings    |                         |  |
|-------------------------|-------------------------|--|
| Approvals / markings *) | CE, <u>cULus [▶ 26]</u> |  |

\*) Real applicable approvals/markings see type plate on the side (product marking).

#### **Additional tests**

The devices have undergone the following additional tests:

| Test      | Explanation                                               |
|-----------|-----------------------------------------------------------|
| Vibration | 10 frequency sweeps in 3 axes                             |
|           | 5 Hz < f < 60 Hz displacement 0.35 mm, constant amplitude |
|           | 60.1 Hz < f < 500 Hz acceleration 5 g, constant amplitude |
| Shocks    | 1000 shocks in each direction, in 3 axes                  |
|           | 35 g, 11 ms                                               |

## 3.3 Scope of supply

Make sure that the following components are included in the scope of delivery:

- 1 x EPP6228-0022 EtherCAT P Box
- 2x protective cap for EtherCAT P socket, M8, red (pre-assembled)
- 10x labels, blank (1 strip of 10)

#### Pre-assembled protective caps do not ensure IP67 protection

Protective caps are pre-assembled at the factory to protect connectors during transport. They may not be tight enough to ensure IP67 protection.

Ensure that the protective caps are correctly seated to ensure IP67 protection.

# 3.4 Process image

#### Assignment of IO-Link ports to process data

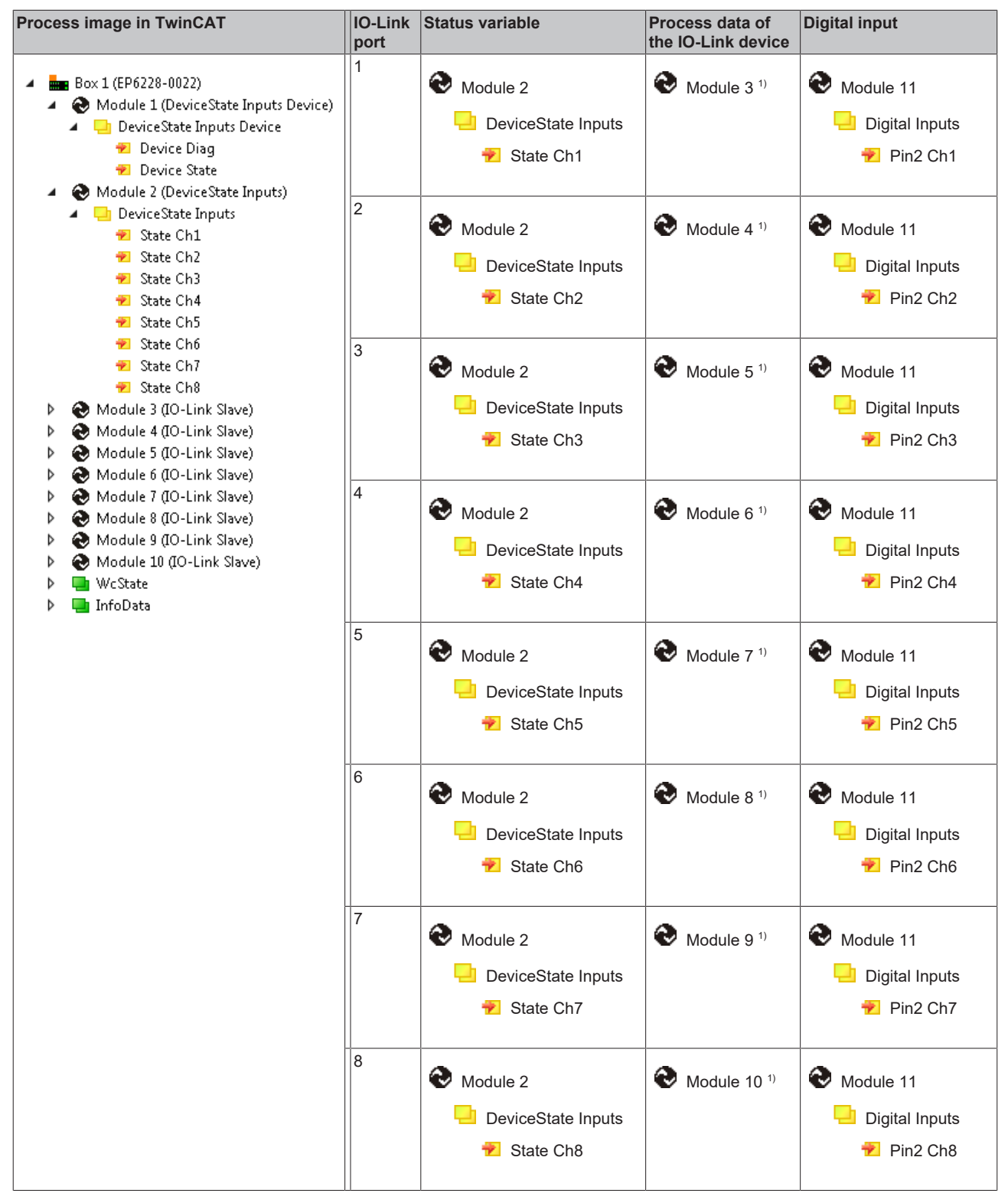

<sup>1)</sup> The modules "Module 3" to "Module 10" only exist in the process data if the corresponding IO-Link ports have been configured.

# 4 IO-Link basics

IO-Link is a communication system for connecting intelligent sensors and actuators to an automation system. The IEC 61131-9 standard specifies IO-Link under the designation "Single-drop digital communication interface for small sensors and actuators" (SDCI).

Both the electrical connection data and the communication protocol are standardized and summarized in the <u>IO-Link Spec</u>.

## 4.1 IO-Link system layout

An IO-Link system consists of an IO-Link master and one or more IO-Link devices, i.e. sensors or actuators. The IO-Link master provides the interface to the higher-level controller and controls communication with the connected IO-Link devices.

The IO-Link masters from Beckhoff have several IO-Link ports, to each of which one IO-Link device can be connected. IO-Link is not a fieldbus, but rather a point-to-point connection.

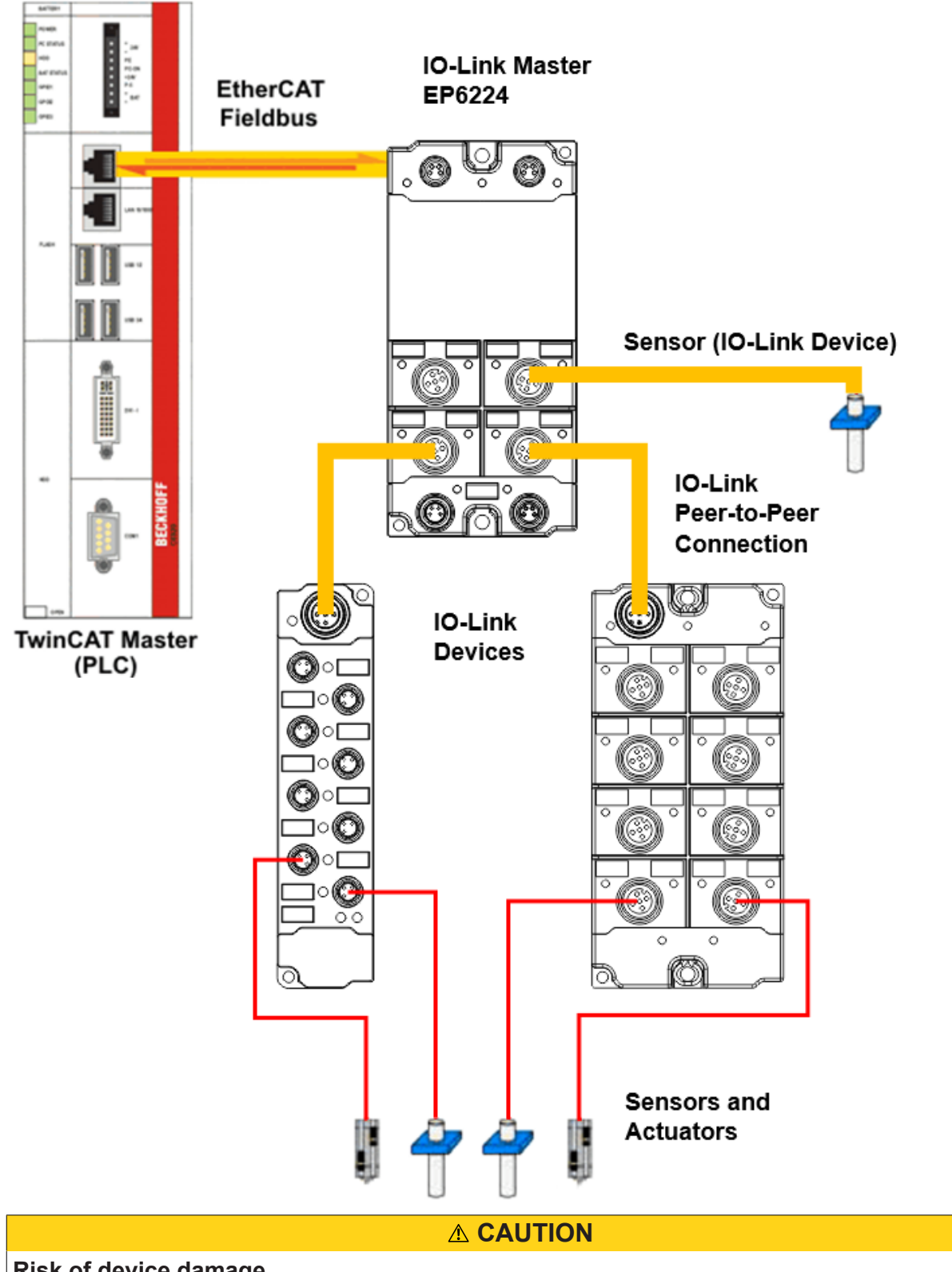

## Risk of device damage

The IO-Link devices must be supplied from the 24 V power supply of the IO-Link master provided for this purpose. Otherwise, damage to the IO-Link port is possible.

# 4.2 Establishment of IO Link communication

The establishment of the IO-Link communication is illustrated in Fig. *Establishment of IO-Link communication.* This illustrates in particular the sequence when <u>automatically scanning [} 35]</u> the IO-Link port.

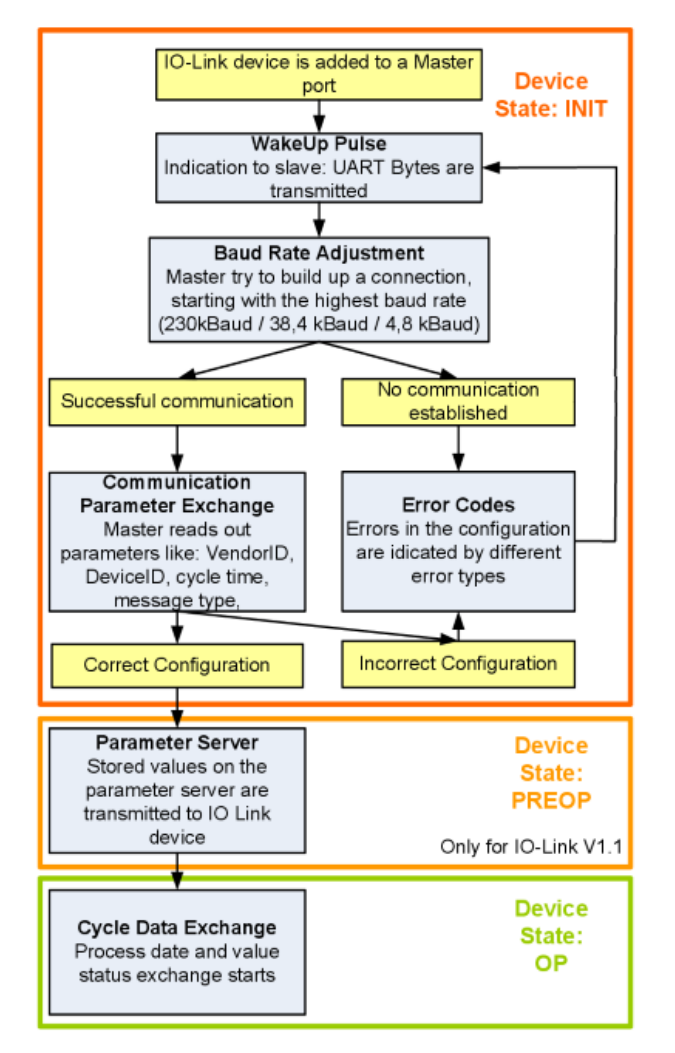

Fig. 1: Establishment of IO Link communication

If an IO-Link device is connected to a master port, the master attempts to establish communication. A
defined signal level, the wake-up pulse, signals to the device that UART bytes are to be sent from now
on.

From this point on, all data will be interpreted by the IO-Link device as UART bytes.

- The master runs through all <u>baud rates [> 16]</u>, starting with the fastest baud rate (COM3 = 230 kbaud). A successful connection has been established when the slave responds to the wake-up pulse.
- First of all the master reads the **basic parameters** (Vendor ID, Device ID, process data length, telegram type and cycle time) and compares them with the existing configuration.
- If no connection could be established to the device, or if the saved parameters differ from those read, the corresponding error is output.
- If the saved parameters differ from those read, the IO-Link device changes to the PREOP state. If the IO-Link device specification is V1.1, the <u>parameter server</u> [▶ <u>16</u>] is now executed. If the IO-Link device specification is V1.0, this step is omitted and the device changes directly to OP.
- Finally the cycle time is written and the device changes to OP. After that the master cyclically exchanges data with the device.

# 4.3 Device description IODD

IO-Link devices possess individual system information in the form of an IO device description (IODD), which contains:

- Communication features
- Device parameters with value range and default values
- · Identification, process and diagnostic data
- Device data
- Text description
- Picture of the device
- Vendor's logo

If the IODD is imported, then the device data are automatically detected during <u>automatic scanning [>35]</u> with TwinCAT and adopted in the System Manager.

## 4.4 Parameter server

In order to be able to use the functionality of the parameter server, both the IO-Link master and the IO-Link device must be specified to V1.1. The IO-Link revision of the device can be read for the individual port under <u>Settings [42]</u>. All IO-Link masters from Beckhoff with current firmware support the IO-Link specification V1.1.

- The parameter server in the IO-Link master contains parameter data that are saved in the IO-Link device. The memory capacity is max. 2 kbyte (including header).
   If the IO-Link device is exchanged, then the data are loaded from the parameter server into the new device. The requirement for this is that the device is of the same type (VendorID and DeviceID must be the same).
- If a new IO-Link device is configured, then the IO-Link master loads the parameters from the IO-Link device into the parameter server when starting for the first time.
   Data from other IO-Link devices that are already configured (VendorID and DeviceID do not correspond to the configured device) are overwritten.
- At each further start the IO-Link master uses a checksum to check whether the data in the parameter server correspond to those on the IO-Link device and if necessary downloads them to the device.
- If the parameters change during the device runtime, this can be reported to the Master via the <u>store</u> <u>button [▶ 50]</u> (<u>ParamDownloadStore [▶ 51]</u>). The master then starts the parameter server with an upload.
- By default the event is not set each time the parameters are written, therefore the end of the parameterization procedure has to be reported to the IO-Link device via the <u>store button [▶ 50]</u> (<u>ParamDownloadStore [▶ 51]</u>).

The IO-Link device then sends the corresponding event to the master. The data are loaded into the parameter server.

• In the case of a pre-programmed IO-Link device, no download takes place from the parameter server to the device.

## 4.5 Data transfer rate

An IO-Link master according to specification V1.1 supports all three transmission methods and automatically adjusts the baud rate to that of the IO-Link device.

An IO-Link device usually supports only one baud rate. IO-Link devices with different baud rates can be connected to the various ports of the master.

- COM1 = 4.8 kbaud
- COM2 = 38.4 kbaud
- COM3 = 230.4 kbaud

## **BECKHOFF**

5 Mounting and cabling

# 5.1 Mounting

## 5.1.1 Dimensions

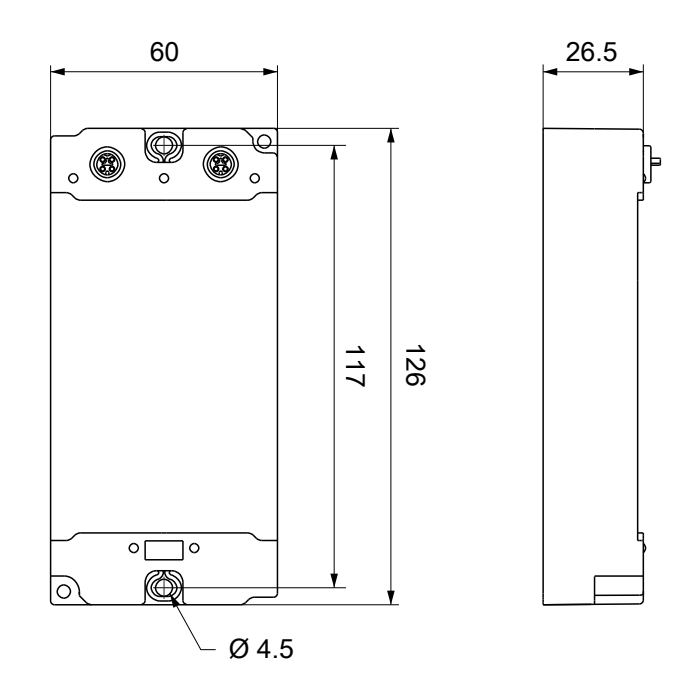

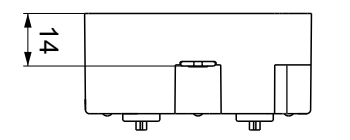

All dimensions are given in millimeters. The drawing is not true to scale.

#### **Housing features**

| Housing material       | PA6 (polyamide)                                               |
|------------------------|---------------------------------------------------------------|
| Sealing compound       | polyurethane                                                  |
| Mounting               | two mounting holes Ø 4.5 mm for M4                            |
| Metal parts            | brass, nickel-plated                                          |
| Contacts               | CuZn, gold-plated                                             |
| Installation position  | variable                                                      |
| Protection class       | IP65, IP66, IP67 (conforms to EN 60529) when screwed together |
| Dimensions (H x W x D) | approx. 126 x 60 x 26.5 mm (without connectors)               |

# **BECKHOFF**

## 5.1.2 Fixing

NOTE

#### Dirt during assembly

Dirty connectors can lead to malfunctions. Protection class IP67 can only be guaranteed if all cables and connectors are connected.

• Protect the plug connectors against dirt during the assembly.

Mount the module with two M4 screws in the centrally located mounting holes.

## 5.2 Functional earth (FE)

The mounting holes also serve as connections for the functional earth (FE).

Make sure that the box is grounded to low impedance via the functional earth (FE) connections. You can achieve this, for example, by mounting the box on a grounded machine bed.

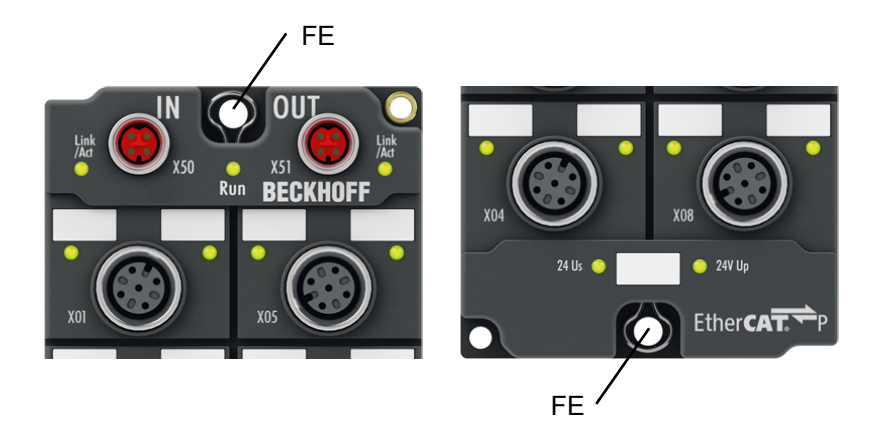

Fig. 2: Connection for functional earth (FE)

# 5.3 Cabling

### **Tightening torques for plug connectors**

Screw connectors tight with a torque wrench. (e.g. ZB8801 from Beckhoff)

| Connector diameter | Tightening torque |
|--------------------|-------------------|
| M8                 | 0.4 Nm            |
| M12                | 0.6 Nm            |

## 5.3.1 EtherCAT P

#### **WARNING**

#### Power supply from SELV/PELV power supply unit!

SELV/PELV circuits (Safety Extra Low Voltage, Protective Extra Low Voltage) according to IEC 61010-2-201 must be used to supply the EtherCAT P Power Sourcing Device (PSD).

#### Notes:

- SELV/PELV circuits may give rise to further requirements from standards such as IEC 60204-1 et al, for example with regard to cable spacing and insulation.
- A SELV (Safety Extra Low Voltage) supply provides safe electrical isolation and limitation of the voltage without a connection to the protective conductor, a PELV (Protective Extra Low Voltage) supply also requires a safe connection to the protective conductor.

#### 

#### **Observe the UL requirements**

• When operating under UL conditions, observe the warnings in the chapter UL Requirements [> 26].

EtherCAT P transmits two supply voltages:

• Control voltage U<sub>s</sub>

The following sub-functions are supplied from the control voltage U<sub>s</sub>:

- the fieldbus
- the processor logic
- typically the inputs and the sensors if the EtherCAT P Box has inputs.
- Peripheral voltage U<sub>P</sub>

The digital outputs are typically supplied from the peripheral voltage  $U_P$  for EtherCAT P Box modules with digital outputs.  $U_P$  can be supplied separately. If  $U_P$  is switched off, the fieldbus function, the function of the inputs and the supply of the sensors are maintained.

The exact assignment of  $U_s$  and  $U_P$  can be found in the pin assignment of the I/O connections.

#### **Redirection of the supply voltages**

The supply voltages are passed on internally from the "IN" connection to the "OUT" connection. Hence, the supply voltages  $U_s$  and  $U_P$  can be passed from one EtherCAT P Box to the next EtherCAT P Box in a simple manner.

NOTE

#### Note the maximum current.

Ensure that the maximum permitted current of 3 A for the M8 connectors is not exceeded when redirecting EtherCAT P.

## 5.3.1.1 Connectors

#### NOTE

#### Risk of damage to the device!

Bring the EtherCAT/EtherCAT P system into a safe, powered down state before starting installation, disassembly or wiring of the modules!

Two M8 sockets at the upper end of the modules are provided for supply and downstream connection of EtherCAT P:

- IN: left M8 socket for EtherCAT P supply
- OUT: right M8 socket for downstream connection of EtherCAT P

The metal threads of the M8 EtherCAT P sockets are internally linked to the FE connection via high impedance RC combination. See chapter <u>Functional earth (FE) [▶ 18]</u>.

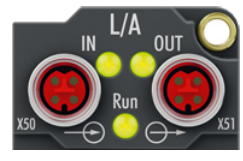

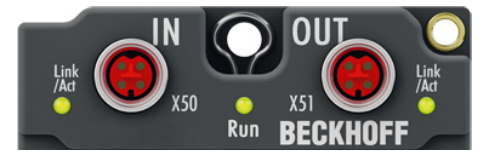

Fig. 3: Connectors for EtherCAT P

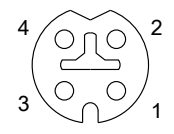

Fig. 4: M8 socket, p-coded

| Contact | Signal | Voltage                                  | Core color <sup>1)</sup> |
|---------|--------|------------------------------------------|--------------------------|
| 1       | Tx +   | GND <sub>s</sub>                         | yellow                   |
| 2       | Rx +   | GND <sub>P</sub>                         | white                    |
| 3       | Rx -   | $U_P$ : peripheral voltage, +24 $V_{DC}$ | blue                     |
| 4       | Tx -   | $U_s$ : control voltage, +24 $V_{DC}$    | orange                   |
| Housing | Shield | Shield                                   | Shield                   |

<sup>1)</sup> The core colors apply to EtherCAT P cables and ECP cables from Beckhoff.

## 5.3.1.2 Status LEDs

## 5.3.1.2.1 Supply voltages

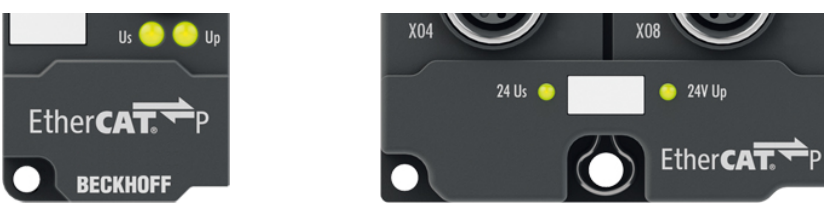

EtherCAT P Box modules indicate the status of the supply voltages via two status LEDs. The status LEDs are labeled with the designations of the supply voltages: Us and Up.

| LED                  | Display           | Meaning                                             |
|----------------------|-------------------|-----------------------------------------------------|
| Us                   | off               | The supply voltage U <sub>s</sub> is not available. |
| (control voltage)    | green illuminated | The supply voltage U <sub>s</sub> is available.     |
| U <sub>P</sub>       | off               | The supply voltage $U_P$ is not available.          |
| (peripheral voltage) | green illuminated | The supply voltage $U_P$ is available.              |

#### 5.3.1.2.2 EtherCAT

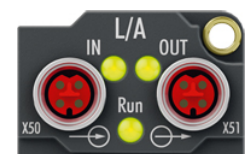

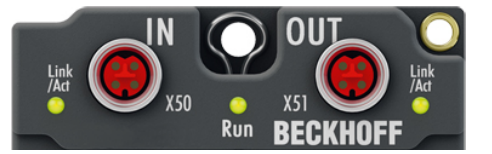

#### L/A (Link/Act)

A green LED labeled "L/A" or "Link/Act" is located next to each EtherCAT/EtherCAT P socket. The LED indicates the communication state of the respective socket:

| LED     | Meaning                                               |
|---------|-------------------------------------------------------|
| off     | no connection to the connected EtherCAT device        |
| lit     | LINK: connection to the connected EtherCAT device     |
| flashes | ACT: communication with the connected EtherCAT device |

#### Run

Each EtherCAT slave has a green LED labelled "Run". The LED signals the status of the slave in the EtherCAT network:

| LED                  | Meaning                              |
|----------------------|--------------------------------------|
| off                  | Slave is in "Init" state             |
| flashes uniformly    | Slave is in "Pre-Operational" state  |
| flashes sporadically | Slave is in "Safe-Operational" state |
| lit                  | Slave is in "Operational" state      |

#### Description of the EtherCAT slave states

## 5.3.1.3 Conductor losses

Take into account the voltage drop on the supply line when planning a system. Avoid the voltage drop being so high that the supply voltage at the box lies below the minimum nominal voltage. Variations in the voltage of the power supply unit must also be taken into account.

## Planning tool for EtherCAT P

You can plan cable lengths, voltages and currents of your EtherCAT P system using TwinCAT 3. The requirement for this is TwinCAT 3 Build 4020 or higher.

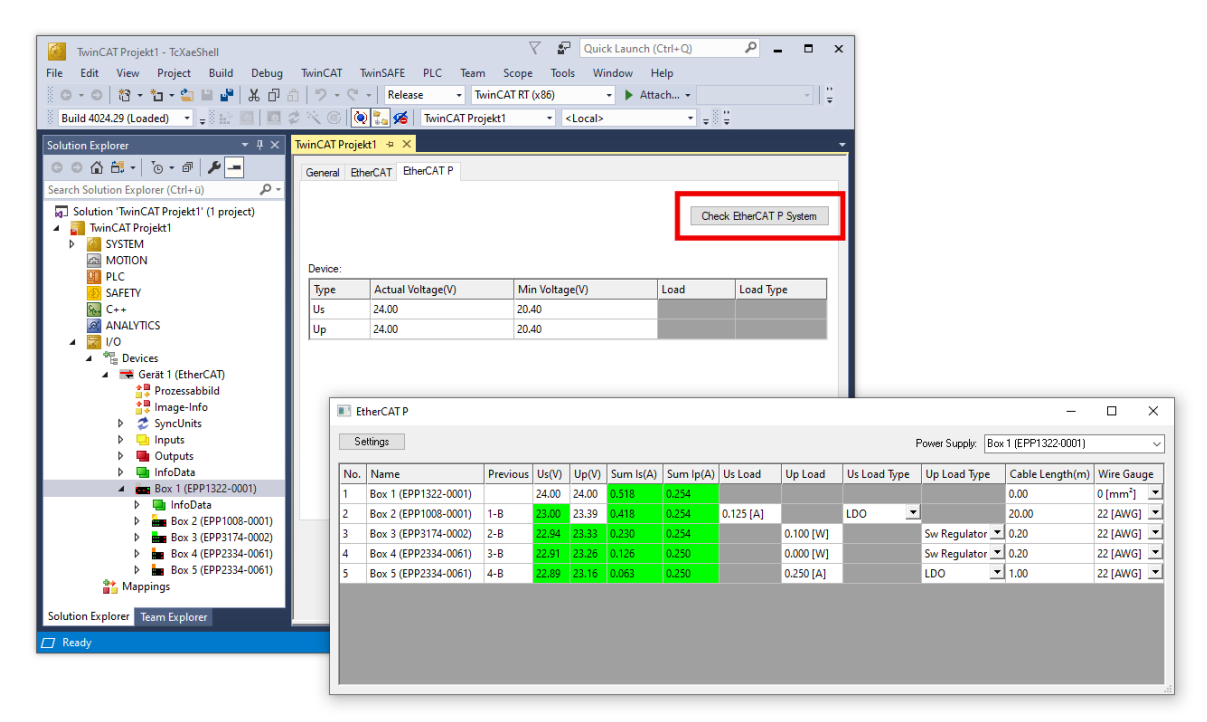

Further information can be found in the quick start guide <u>IO configuration in TwinCAT</u> in chapter "Configuration of EtherCAT P via TwinCAT".

#### Voltage drop on the supply line

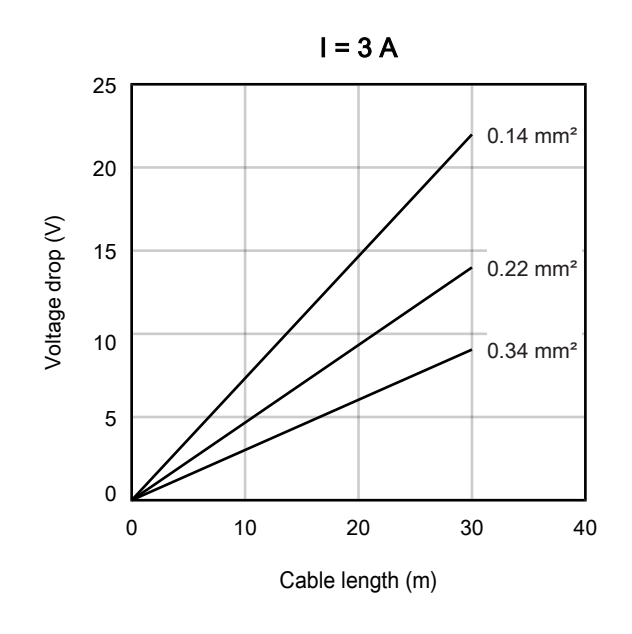

## 5.3.2 IO-Link

## 5.3.2.1 Connectors

The IO-Link ports are implemented as M12 sockets.

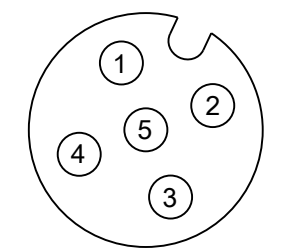

Fig. 5: M12 socket

| Contact | Function | Description                       | Core color <sup>1)</sup> |
|---------|----------|-----------------------------------|--------------------------|
| 1       | L+       | Supply voltage (U <sub>S1</sub> ) | brown                    |
| 2       | DI       | Digital input                     | white                    |
| 3       | L-       | GND                               | blue                     |
| 4       | C/Q      | IO-Link data cable                | black                    |
| 5       | -        | -                                 | grey                     |

<sup>1)</sup> The core colors apply to M12 sensor cables from Beckhoff:

- ZK2000-5xxx
- ZK2000-6xxx
- ZK2000-7xxx.

# **BECKHOFF**

## 5.3.2.2 Status LEDs

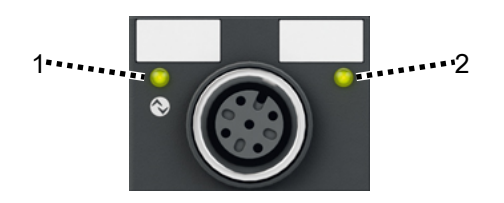

Fig. 6: Status LEDs of an IO-Link port

#### 1 - IO-Link

| LED signal                 | Meaning                                        |  |  |
|----------------------------|------------------------------------------------|--|--|
| off                        | Possibilities:                                 |  |  |
|                            | Port not configured                            |  |  |
|                            | Logic level low <sup>1)</sup>                  |  |  |
| red illuminated            | Possibilities:                                 |  |  |
| flashes sporadically green | <ul> <li>IO-Link connection attempt</li> </ul> |  |  |
|                            | No IO-Link device connected                    |  |  |
|                            | Incorrect IO-Link device connected             |  |  |
|                            | IO-Link device defective                       |  |  |
| flashing green             | IO-Link communication active                   |  |  |
| green illuminated          | Logic level high <sup>1)</sup>                 |  |  |

<sup>1)</sup> Port configured as digital input or output

#### 2 - Digital input DI

The LED lights up when a high level is present on the digital input DI.

## 5.4 UL Requirements

The installation of the EtherCAT Box Modules certified by UL has to meet the following requirements.

#### Supply voltage

#### 

#### CAUTION!

This UL requirements are valid for all supply voltages of all marked EtherCAT Box Modules! For the compliance of the UL requirements the EtherCAT Box Modules should only be supplied

- by a 24 V<sub>DC</sub> supply voltage, supplied by an isolating source and protected by means of a fuse (in accordance with UL248), rated maximum 4 Amp, or
- by a 24 V<sub>DC</sub> power source, that has to satisfy NEC class 2.
   A NEC class 2 power supply shall not be connected in series or parallel with another (class 2) power source!

#### **▲ CAUTION**

#### **CAUTION!**

To meet the UL requirements, the EtherCAT Box Modules must not be connected to unlimited power sources!

#### Networks

#### CAUTION!

To meet the UL requirements, EtherCAT Box Modules must not be connected to telecommunication networks!

#### Ambient temperature range

**▲ CAUTION** 

#### **CAUTION!**

To meet the UL requirements, EtherCAT Box Modules has to be operated only at an ambient temperature range of -25 °C to +55 °C!

#### Marking for UL

All EtherCAT Box Modules certified by UL (Underwriters Laboratories) are marked with the following label.

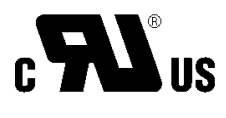

Fig. 7: UL label

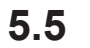

## Disposal

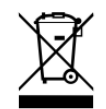

Products marked with a crossed-out wheeled bin shall not be discarded with the normal waste stream. The device is considered as waste electrical and electronic equipment. The national regulations for the disposal of waste electrical and electronic equipment must be observed.

# 6 Commissioning and configuration

## 6.1 Integrating into a TwinCAT project

The procedure for integration in a TwinCAT project is described in these Quick start guide.

## 6.2 Configuration of the IO link master

#### EtherCAT XML device description and configuration files

The display matches that of the CoE objects from the EtherCAT XML Device Description. We recommend downloading the latest XML file from the download area of the <u>Beckhoff website</u> and installing it according to installation instructions.

When adding the IO-Link master (see chapter <u>Integrating into a TwinCAT project [> 28]</u>) in the TwinCAT System Manager, an additional tab called "IO-Link" is created (fig. *IO-Link tab*). A detailed description can be found in chapter <u>Configuration of the IO-Link devices [> 30]</u>

| General | EtherCAT              | DC | Process Data | Plc | Slots | Startup Diag History IO-Link                                    |
|---------|-----------------------|----|--------------|-----|-------|-----------------------------------------------------------------|
| Genera  | il                    |    |              |     |       |                                                                 |
| Port    | s<br>1<br>2<br>3<br>4 |    |              |     |       | Catalog<br>⊕·· Std-I/O<br>⊕·· Beckhoff Automation GmbH & Co. KG |
|         |                       | S  | can devices  |     |       | IODD Finder Import Devicedescription                            |

Fig. 8: "IO Link" tab

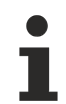

#### **IO-Link Extension**

If the tab "IO-Link" is not displayed, the associated System Manager extension is missing. The System Manager extension is required for TwinCAT version 2.10, build 1325 to 1330.

• If your System Manager version or TwinCAT3 does not yet provide this support, it can be installed later if necessary. Please contact our <u>Support [▶ 79]</u>.

# 6.3 Configuration of the IO-Link devices

The configuration of the IO link devices is carried out in the IO link configuration tool. Configure the IO link device as described below.

- $\checkmark\,$  Requirement: an IO-Link master has been added in the Solution Explorer under the "I/O" entry.
- 1. Open the IO link configuration tool [ 30].
- 2. Import the IODD file of the IO link device [> 34].
- 3. Assign devices to ports.
  - $\Rightarrow$  Assign a device to a port [) 31].
  - $\Rightarrow$  Configure a port as digital in- or output [) 34].
- 4. <u>Remove a device from a port [▶ 40]</u>.
- 5. <u>Activate the IO link configuration [> 41]</u>, so that changes become effective.

## 6.3.1 Open the IO link configuration tool

- ✓ Requirement: an IO-Link master has been added in the Solution Explorer under the "I/O" entry.
- 1. Double-click on the IO-Link master.

⇒ A device editor for the IO-Link master opens.

2. Click on the "IO-Link" tab.

⇒ The IO-Link configuration tool opens. The configuration tool contains two fields:

• "Ports"

The left-hand field "Ports" shows a list of the ports of the IO-Link master. If a device has been assigned to a port, the device designation is shown next to the port.

"Catalog"

The right-hand field "Catalog" shows the device catalog.

The device catalog contains an alphabetically sorted list of the IO-Link devices for which a device description (IODD) exists in the local TwinCAT installation.

The IODDs for the EPIxxxx, ERIxxxx IO-Link Box modules from Beckhoff can be downloaded via the <u>Download finder</u>. The downloaded zip file contains the IODD device description files for the Beckhoff EPIxxxx, ERIxxxx IO-Link Box modules.

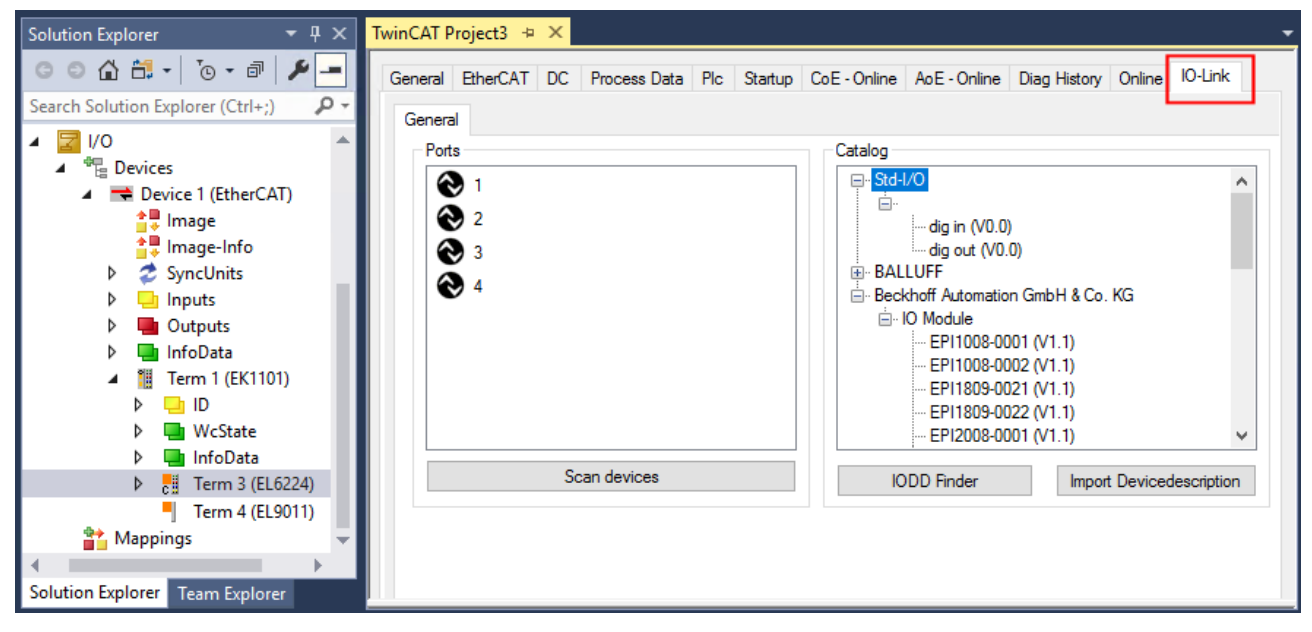

Fig. 9: IO-Link configuration tool

## 6.3.2 Integrating IO-Link devices

The integration of the IODD file should always be the first step, since this enables the breakdown of the individual process data of the IO-Link devices as well as the display of the parameters.

There are several ways of integrating an IO-Link device:

- 1. Importing the IODD file (offline and online) via
  - $\Rightarrow$  button Import Devicedescription [ $\blacktriangleright$  32] (A) or
  - ⇒ button IODD Finder [▶ 32] (B)
- 2. <u>Select the device in the "Catalog" field and assign it to a port [> 34]</u>.
- 3. Automatic scanning of the IO-Link ports (online) via
  - ⇒ button <u>Scan devices [▶ 35]</u> (C)
- 4. Manual insertion (offline and online) via
  - ⇒ menu Create Device [▶ 39] (D)

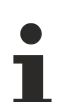

#### Application note

- If the IODD is not available,
  - the IO-Link device should be integrated online by scanning.
  - Manual integration of the IO-Link devices via "Create Device" should only be carried out if the IODD of the vendor and the IO-Link device are not available at the time of project creation.

| TwinCAT Project3 👳 🗙                         |                                                       | • |
|----------------------------------------------|-------------------------------------------------------|---|
| General EtherCAT DC Process Data Plc Startup | CoE - Online AoE - Online Diag History Online IO-Link | ^ |
| General                                      |                                                       |   |
| Ports                                        | Catalog                                               |   |
| Delete                                       |                                                       |   |
| 2 Event History                              | . Beckhoff Automation GmbH & Co. KG                   |   |
|                                              | - EPI1008-0001 (V1.1)                                 |   |
| Create Device                                |                                                       |   |
| About Page                                   |                                                       |   |
|                                              |                                                       |   |
|                                              |                                                       |   |
| C C                                          |                                                       |   |
| Scan devices                                 | IODD Finder Import Devicedescription                  |   |
|                                              |                                                       | × |

Fig. 10: Creating IO-Link devices

## 6.3.2.1 1. Importing the device description IODD

Importing the device description simplifies the integration of the IO-Link devices. The individual process data are broken down, enabling simple parameterization of the sensor. The IODD only needs to be imported during the initial commissioning of a new IO-Link device. The import is port-independent. Proceed as follows to import the IODD:

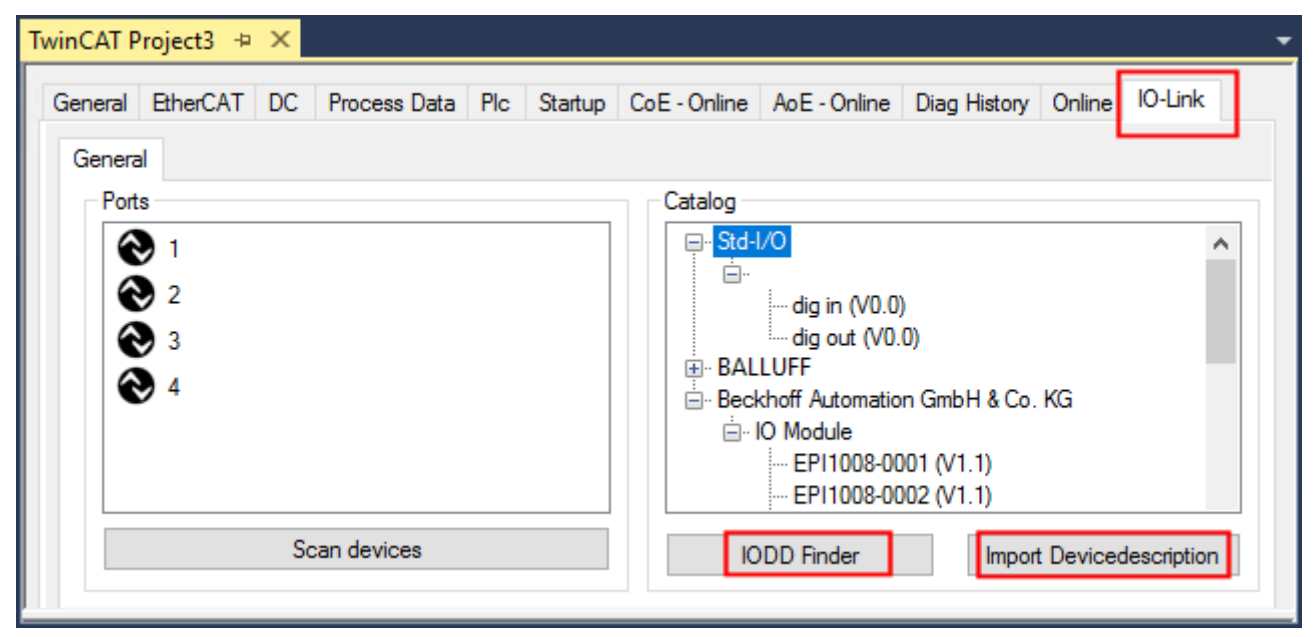

Fig. 11: Import of the IODD device description via "IODD Finder" or "Import Devicedescription"

#### **Button "Import Devicedescription"**

- 1. Press the "Import Devicedescription" button in the "IO-Link" tab
- 2. Select the .xml file of the desired sensor.
- 3. After pressing the Open button, the imported files are stored in the following folder: - for TwinCAT 2.x: \TwinCAT\IO\IOLink
  - for TwinCAT 3.x: \TwinCAT\3.X\Config\IO\IOLink.
- ⇒ The imported device descriptions are listed in a tree structure in the "Catalog" field, sorted by vendor.

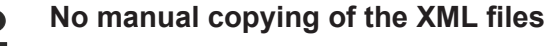

Do not copy the files directly into the folder; read them in via *Import Devicedescription* instead! Important checks will otherwise be bypassed!

#### **Button "IODD Finder"**

- 1. Press the "IODD Finder" button in the "IO-Link" tab
- 2. Searching for the desired IO-Link sensor/device by entering them in the search mask; see the figure below (1)
- 3. Selecting the desired IO-Link sensor/device. Move the mouse pointer over the figure of the desired IO-Link sensor/device. A blue download icon appears, see the following figure (2).

# BECKHOFF

| Twin | CAT Project3 | <b>₽</b> X     |             |                   |            |          |       |            |               |        |
|------|--------------|----------------|-------------|-------------------|------------|----------|-------|------------|---------------|--------|
| Ge   | neral EtherC | AT DC Proce    | ss Data Plc | Startup CoE - C   | Online AoE | - Online | Diag  | History Or | nline 10-Link |        |
| C    | General X    | IODD Finder    |             | 1                 |            |          |       |            |               |        |
|      | Product na   | me             | Vendor name |                   | Deviceld   |          | Vendo | orld       | All Rev.      | $\sim$ |
|      | Picture      | Product        |             | Vendor            |            | Device   | e ID  | Vendor ID  | Revision      |        |
|      | <b>N</b> P   | E2EQ-X3B4-IL2  |             | OMRON Corporation | 1          | 13108    | 2     | 612        | 1.1           |        |
|      |              | E2EQ-X10B4-IL2 |             | OMRON Corporation | 1          | 13108    | 4     | 612        | 1.1           |        |
|      | <b>M</b>     | E2EQ-X7B4-IL2  |             | OMRON Corporation | 1          | 13108    | 3     | 612        | 1.1           |        |
|      | ~~           | <              |             | 1 / 26            | 55         |          |       |            | > >>          |        |
| l    |              |                |             |                   |            |          |       |            |               |        |

Fig. 12: IODD Finder, selection and import of the .xml-file

- 4. After clicking the download symbol, the .xml file of the selected IO-Link sensor/device is imported and stored in the following folder:
  - for TwinCAT 2.x: \TwinCAT\IO\IOLink
  - for TwinCAT 3.x: \TwinCAT\3.X\Config\IO\IOLink
- 5. When moving the mouse pointer over the IO-Link sensor/device, a green icon now indicates (see the following figure (3)) that the .xml file already exists.

| TwinCAT Project3 😐 🗙 |                       |             |          |              |          |           |            | -      |          |   |
|----------------------|-----------------------|-------------|----------|--------------|----------|-----------|------------|--------|----------|---|
| General Ether        | CAT DC Proce          | ss Data Plc | Startup  | CoE - Online | AoE - On | nline Dia | ag History | Online | 10-Link  |   |
| General X            | General × IODD Finder |             |          |              |          |           |            |        |          |   |
| Product na           | ame                   | Vendor name | ·        | De           | eviceld  | Ver       | ndorld     | All F  | Rev. ~   |   |
| Picture              | Product               |             | Vendor   |              | De       | evice ID  | Vendor     | r ID F | Revision | 1 |
| <b>*</b>             | E2EQ-X3B4-IL2         |             | OMRON Co | orporation   | 13       | 31082     | 612        | 1      | 1.1      |   |
|                      | 3<br>E2EQ-X10B4-IL2   |             | OMRON Co | orporation   | 13       | 31084     | 612        | 1      | 1.1      |   |
| <b>1</b>             | E2EQ-X7B4-IL2         |             | OMRON Co | orporation   | 13       | 31083     | 612        | ī      | 1.1      |   |
| <<                   | <                     |             |          | 1 / 2655     |          |           |            | >      | >>       |   |

Fig. 13: IODD Finder, display of an already imported device description

⇒ The imported device descriptions are listed in a tree structure in the "Catalog" field of the IO-Link tab, sorted by vendor.

#### 6.3.2.2 2. Assigning IO-Link device to port n

#### **Online configuration**

- ✓ Requirement: The IO-Link device is connected.
- 1. Press the button Scan devices (see chapter Automatic scanning [ 35])
- ⇒ The device is automatically detected and created with the corresponding parameters. If several devices are stored in the IODD file, the first entry is always selected here. Grouping in the IODD is usually carried out by the vendor if the process data are the same and there are only mechanical differences (e.g. other material).

#### **Offline configuration**

The Catalog field shows the IO-Link device catalog, which lists the already imported device descriptions in a tree structure, sorted by vendor.

- 1. Select the desired IO-Link device from the Catalog field
  - via drag and drop or
  - by right-clicking on the product with "Add to Port n".

#### Activating the configuration

- 2. Activate the IO link configuration [ 41], so that changes become effective.
- ⇒ The IO-Link devices are displayed, and the process data are created. If an error is found when integrating the IO-Link device, e.g. wrong VendorID or no device connected, then this is indicated via the status of the port (object state Ch.n 0xF100:0n).

#### Configuration of the IO-Link ports as digital in- or output

IO-Link ports can also be configured as digital inputs or digital outputs. This allows digital sensors and actuators having no IO-Link functionality to be connected to IO-Link ports.

- 1. Expand the "Std-I/O" tree node in the "Catalog" field.
  - ⇒ The operating modes "dig in" and "dig out" appear.
- 2. Configure the desired port. There are two ways to do this:
- Drag-and-drop: pull "dig in" or "dig out" onto the port in the "Ports" field or
- Right-click on "dig in" or "dig out" and click on "Add to Port n".

#### Example of port assignment on the IO link master EL6224

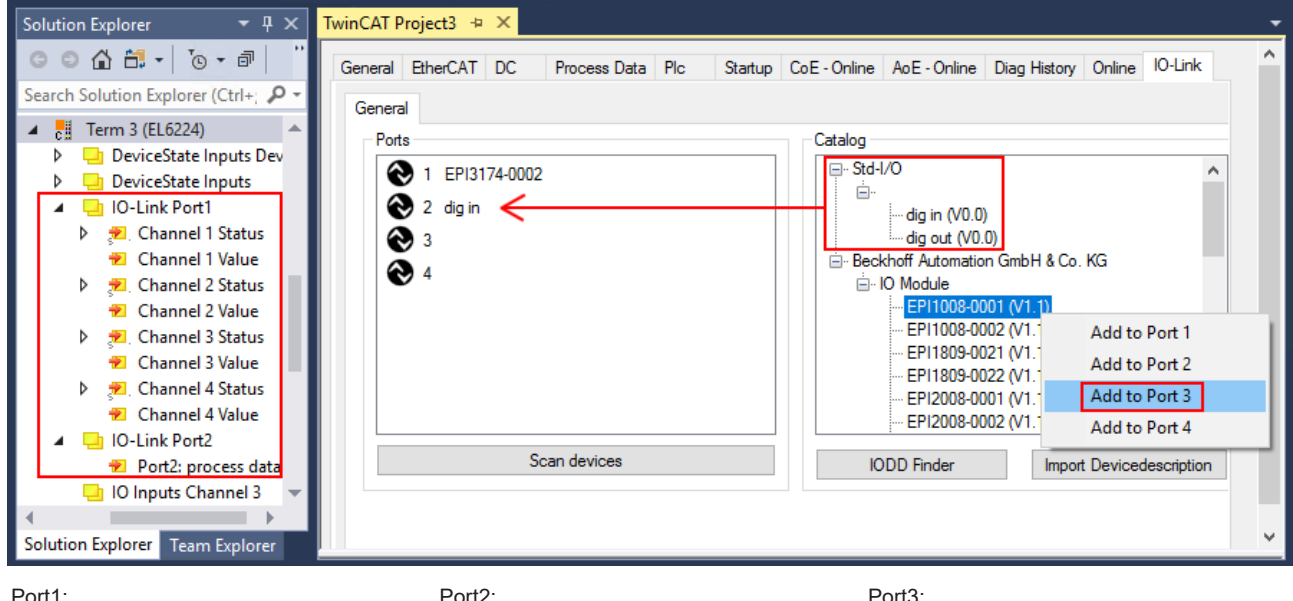

Port1 EPI3174-0002 is assigned

is configured as digital input Process data of Port1 and Port2 are displayed in the Solution Explorer.

Port3 EPI1008-0001 will be assigned

## 6.3.2.3 3. Automatic scanning of the IO-Link ports

This part of the documentation describes the configuration of the physically available IO-Link devices in TwinCAT.

During automatic scanning of the IO-Link ports, the steps "WakeUp pulse", "Baud rate setting", "Reading of the communication parameters", plus "Parameter server" and "Cyclic data exchange", if applicable, are performed, see <u>Establishing the IO-Link communication</u> [▶ <u>15</u>]. The corresponding IO-Link device must be connected to the IO-Link port for this.

The connected devices are automatically detected, configured and a search is performed for the associated IODD.

#### Finding connected IO-Link devices

- ✓ Requirement: the master and the devices are cabled and supplied with voltage.
- 1. Click on the "Scan devices" button (see the following figure).

| TwinCAT Project3 💠 🗙                         |                                                       | -   |
|----------------------------------------------|-------------------------------------------------------|-----|
| General EtherCAT DC Process Data Plc Startup | CoE - Online AoE - Online Diag History Online IO-Link | ^   |
| General                                      |                                                       |     |
| Ports                                        | Catalog                                               |     |
| 🔁 1                                          | ⊕· Std-I/O                                            |     |
| € 2                                          | ⊡ Beckhoff Automation GmbH & Co. KG                   |     |
|                                              |                                                       |     |
| € 4                                          |                                                       |     |
|                                              |                                                       |     |
|                                              |                                                       |     |
| Scan devices                                 | IODD Finder Import Devicedescription                  |     |
|                                              |                                                       | × . |

#### Fig. 14: Scan devices

- ⇒ The connected IO-Link devices can be found.
- ⇒ The information window lists the connected device for each of the four ports. Only port2 of the master is assigned an IO-Link device.
- $\Rightarrow$  Confirm with the *OK* button.

| Informatio | Port1: no Device found<br>Port2: Found Device Beckhoff Automation GmbH & Co. KG EPI2339-0021<br>Port3: no Device found<br>Port4: no Device found |  |
|------------|----------------------------------------------------------------------------------------------------|--|
| 1          | Port1: no Device found<br>Port2: Found Device Beckhoff Automation GmbH & Co. KG EPI2339-0021<br>Port3: no Device found<br>Port4: no Device found |  |
|            | ОК                                                                                                    |  |

Fig. 15: Information "Scan devices"

2. To be able to work with the devices, the button "Reload Devices" must be clicked.  $\checkmark$ 

The IO-Link devices are now entered in the *General* display. The Port2 "Details" field displays information about the connected device. Additionally the tabs <u>Settings [ $\triangleright$  37]</u> and <u>Parameter [ $\triangleright$  38]</u> can be opened.

| TwinCAT Project3 🗢 🗙                                                                                       |             |                    |              |              |           |            |  |  |  |  |
|----------------------------------------------------------------------------------------------------|-------------|--------------------|--------------|--------------|-----------|------------|--|--|--|--|
| General EtherCAT DC Process Dat                                                                            | a Plc Sta   | artup CoE - Online | AoE - Online | Diag History | Online    | IO-Link    |  |  |  |  |
| General                                                                                                    |             |                    |              |              |           |            |  |  |  |  |
| Ports                                                                                                    |             |                    |              |              |           |            |  |  |  |  |
| 1     Beckhoff Automation GmbH & Co. KG                                                                    |             |                    |              |              |           |            |  |  |  |  |
| 2 EPI2339-0021                                                                                             | 🗙 Delete    |                    |              |              |           |            |  |  |  |  |
| <b>ě</b> 4                                                                                                 | Сору        |                    |              |              |           |            |  |  |  |  |
|                                                                                                    | Paste       |                    |              |              |           |            |  |  |  |  |
|                                                                                                    | 🌣 Settings  |                    |              |              |           |            |  |  |  |  |
|                                                                                                    | 🔑 Parameter |                    |              |              |           |            |  |  |  |  |
|                                                                                                    |             |                    |              |              |           |            |  |  |  |  |
| Scan devices                                                                                               | About       | Page               |              | Impor        | t Deviced | escription |  |  |  |  |
| Details<br>Beckhoff Automation GmbH & Co. KG<br>EPI2339-0021<br>V1.1<br>DeviceId: 2308352<br>VendorId: 288 |             |                    |              |              |           |            |  |  |  |  |

Fig. 16: Device at Port2, Display "Details", open tabs "Settings" and "Parameter"
### Show settings of the device

- 3. Right-click on port2, to display more details in dialog "Settings".
- 4. If necessary, change the settings as described in chapter <u>Settings of the IO-Link devices [> 42]</u>.

| TwinCAT Project3 👳 🗙      |                 |           |                 |              |              |        |         | • |
|---------------------------|-----------------|-----------|-----------------|--------------|--------------|--------|---------|---|
| General EtherCAT DC Proce | ess Data Plc    | Startup   | CoE - Online    | AoE - Online | Diag History | Online | IO-Link |   |
| General × Port2::Settings |                 |           |                 |              |              |        |         |   |
| Information               |                 |           |                 |              |              |        |         |   |
| DeviceDescription:        | Beckhoff-EPI233 | 9-0021-20 | 150325-IODD1    | 1.1.x        | DEO          |        | 055     |   |
| VendorID:                 | 0x0120          | Device    | ID: 0x233900    | )            | BEC          | KH     | UFF     |   |
| IO-Link Revision:         | V 1.1           |           |                 |              |              |        |         |   |
| Start-up checks           |                 | Cycle     | time            |              | •            | 9.°    | •       |   |
| ✓ check Vendorl           | D               | M         | laster Cycletim | e in ms      |              | 00     |         |   |
| Check Devicel             | D               | 0         | ).5             | set          |              | 00     |         |   |
| Communication mode        |                 | Error     | Reaction        |              | ).<br>O      | 00     | 0       |   |
| communication             | ~               |           | Set Input Data  | to O         | •            |        | Ö       |   |
| Advanced                  |                 |           |                 |              |              |        |         |   |
|                           |                 |           |                 |              |              |        |         |   |

Fig. 17: Settings of the device assigned to port2

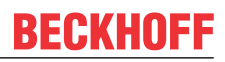

### Show parameters of the device

- 5. Open the Parameter tab via
  - double-click on Port2 or
  - richt-click on Port2 and select "Parameter" in the menu.
  - $\Rightarrow$  The Parameters of of the respective IO link device are listed.
- 6. Parameterize the device as described in chapter EPIxxxx, ERIxxxx Setting of the IO-Link device parameters [▶ 44].

| eneral EtherCAT DC Process Data Pic Startup CoE - Online AoE - Online Diag History Online IO-Link    General X Port2::Settings   X Port2::Settings X Port2::Parameter    Specialist   Compare Read Write Set Default Export / Import Store    Specialist   Index Name Flags Type Value   Index Name Flags Type Value   Identification Imput Standard Command wo UINT8   Parameter 0x0800:01 Input Filter rw UINT8   0x0800:02 Signal Extension rw UINT8 off (value: 0)   Diagnosis                                                                                                    | nCAT Project3 👳 🗙         |                            |                 |                        |                  |
|----------------------------------------------------------------------------------------------------|---------------------------|----------------------------|-----------------|------------------------|------------------|
| General X Port2::Settings X Port2::Parameter     Compare Read Write Set Default Export / Import     Specialist Enable Block Parametrization     Index Name Flags Type Value     Index Name Flags Type Value     Identification     Image: Parameter   0x0002 Standard Command wo UINT8   Restore Factory Settings   0x0800:01 Input Filter rw   UINT8 3 ms (value: 2)   0x0800:02 Signal Extension rw   UINT8 off (value: 0)                                                                                                    | eneral EtherCAT DC F      | Process Data Plc Startup ( | CoE - Online Ao | E - Online Diag Histor | y Online IO-Link |
| Compare       Read       Write       Set Default       Export / Import       Store         Specialist <ul> <li>Enable Block Parametrization</li> <li>Index</li> <li>Name</li> <li>Flags</li> <li>Type</li> <li>Value</li> <li>Identification</li> <li>Parameter</li> <li>Qx0002</li> <li>Standard Command</li> <li>wo</li> <li>UINT8</li> <li>Restore Factory Settings</li> <li>Qx0800:01</li> <li>Input Filter</li> <li>nw</li> <li>UINT8</li> <li>a ms (value: 2)</li> <li>Qx0800:02</li> <li>Signal Extension</li> <li>nw</li> <li>UINT8</li> <li>off (value: 0)</li> <li>Diagnosis</li> <li>Imput Filter</li> <li>Imput Filter</li></ul> | General X Port2::Settings | X Port2::Parameter         |                 |                        |                  |
| Specialist       Enable Block Parametrization         Index       Name       Flags       Type       Value         Identification       Identification       Identification       Identification       Identification         Parameter       0x0002       Standard Command       wo       UINT8       Restore Factory Settings         0x0800:01       Input Filter       rw       UINT8       3 ms (value: 2)         0x0800:02       Signal Extension       rw       UINT8       off (value: 0)         Diagnosis       Image: Signal Extension       Image: Signal Extension       Image: Signal Extension                                                                                                    | Compare Re                | ad Write                   | Set Default     | Export / Import        | Store            |
| Index       Name       Flags       Type       Value         ▶       Identification                                                                                                    | Specialist                | Enable Block Parametr      | ization         |                        |                  |
| ▶       Identification         ▲       Parameter         0x0002       Standard Command       wo       UINT8       Restore Factory Settings         0x0800:01       Input Filter       rw       UINT8       3 ms (value: 2)         0x0800:02       Signal Extension       rw       UINT8       off (value: 0)         ▶       Diagnosis                                                                                                    | Index                     | Name                       | Flags T         | ype Value              |                  |
| ▲       Parameter         0x0002       Standard Command       wo       UINT8       Restore Factory Settings         0x0800:01       Input Filter       rw       UINT8       3 ms (value: 2)         0x0800:02       Signal Extension       rw       UINT8       off (value: 0)         ▶       Diagnosis                                                                                                    | Identification            |                            |                 |                        |                  |
| 0x0002     Standard Command     wo     UINT8     Restore Factory Settings       0x0800:01     Input Filter     rw     UINT8     3 ms (value: 2)       0x0800:02     Signal Extension     rw     UINT8     off (value: 0)       ▶     Diagnosis     Image: Standard Command     Image: Standard Command     Image: Standard Command                                                                                                    | ▲ Parameter               |                            |                 |                        |                  |
| 0x0800:01     Input Filter     rw     UINT8     3 ms (value: 2)       0x0800:02     Signal Extension     rw     UINT8     off (value: 0)       ▶     Diagnosis                                                                                                    | 0x0002                    | Standard Command           | wo U            | JINT8 Restore F        | actory Settings  |
| 0x0800:02     Signal Extension     rw     UINT8     off (value: 0)       Diagnosis                                                                                                    | 0x0800:01                 | Input Filter               | rw U            | JINT8 3 ms (value:     | 2)               |
| Diagnosis                                                                                                    | 0x0800:02                 | Signal Extension           | rw U            | JINT8 off (value: 0)   |                  |
|                                                                                                    | Diagnosis                 |                            |                 |                        |                  |
|                                                                                                    |                           |                            |                 |                        |                  |
|                                                                                                    |                           |                            |                 |                        |                  |

Fig. 18: Parameter of the device assigned to port2

### 6.3.2.4 4. Manual insertion via Create Device

This part of the documentation describes the manual configuration of the IO-Link devices in TwinCAT.

The manual insertion of the IO-Link device should only be carried out if the IODD from the vendor and the IO-Link device are not available. By saving the project, the settings for the individual ports are saved. The devices that were created are **not** stored in the "Catalog" (see the figure below (A)). To insert the IO-Link devices manually via "Create Device", proceed as follows:

- 1. The IODD of the IO link device is already available: Select the respective device from the "Catalog" field sorted by manufacturer (see following figure (A)).
- No IODD is available: Add the device can be manually via "Create Device". These data are **not** saved in the "Catalog" field and must be manually entered for each port.
- 3. Right-click on the port to open the context menu (see the figure below (B)) and select "Create Device".
- 4. In the "Create Device" dialog an IO-Link device with the basic communication parameters can be created. The mandatory fields here are: For Vendor ID, Device ID and process data length see the figure below (C). The values VendorID and DeviceID can be entered both in hexadecimal notation (input format: 0xnnnn) and as decimal numbers (nnnn). The communication parameters to be entered can be found in the information provided by the device vendor.
- 5. If the IO-Link device version is 1.1, then the parameter server is activated by the selection of the check box "Revision V1.1" (see following figure (D)).
- 6. <u>Activate the IO link configuration [> 41]</u>, so that changes become effective.

| neral   | EtherCAT    | DC       | Process [  | )ata Pl  | с    | Startup | CoE | - Online | AoE - C   | Online I | Diag H             | story   | Onli       | ne IO  | -Link   |          |          |    |   |
|---------|-------------|----------|------------|----------|------|---------|-----|----------|-----------|----------|--------------------|---------|------------|--------|---------|----------|----------|----|---|
| ieneral |             |          |            |          |      |         |     |          |           |          |                    |         |            |        |         |          |          |    |   |
| Ports   |             |          |            |          |      |         |     | Catalog  |           |          |                    |         |            |        |         |          |          |    |   |
| $\sim$  | 1           | Delete   |            |          |      |         |     | ⊡ · Std  | -1/0      |          |                    |         |            |        |         | ^        |          |    |   |
| 2       | 2           | Delete   |            |          |      |         | 411 | E Ber    | khoff Aut | omation  | GmhH               | 8 Co    | KG         |        |         |          |          |    |   |
| Ř       | 3 1         | Event H  | listory    |          | _    |         | 1   |          | IO Modu   | e        | ambri              | a 00.   | The second |        |         |          |          |    |   |
| ă       | 4           | <u> </u> | . ·        |          |      |         |     |          | ··· EPI1  | 008-000  | 1 (V1.:            | )       |            | л      |         |          |          |    |   |
|         | 1           | Create   | Device     |          | 5    |         |     |          | EPI1      | 008-000  | 2 (V1.)<br>1 (V1.) | )       |            | A      |         |          |          |    |   |
|         | 0.1         | About    | Page       |          |      |         |     |          | - EPI1    | 809-002  | 2 (V1.:            | )       |            |        |         |          |          |    |   |
|         |             |          | _          |          |      |         | 14  |          | ··· EPI2  | 008-000  | 1 (V1.:            | )       |            |        |         | <b>v</b> |          |    |   |
|         |             | So       | an devices | 1        |      |         |     | 1        | ODD Find  | er       | 1                  | Import  | Devi       | cedeso | riptior | n        |          |    |   |
|         |             |          |            |          |      |         |     |          |           |          |                    | ÷.,     |            |        |         |          |          |    | 1 |
| create  | e Device    |          |            |          | С –  |         |     |          |           |          |                    |         |            |        |         |          |          | ×  |   |
| Ider    | ntification |          |            |          |      |         |     | Proc     | essdata l | ength    | S                  | ttings  |            |        |         |          |          |    |   |
| Vend    | dor Name    |          |            | Vendor   | ID 🗌 |         |     | in       | 0         | bit      | mi                 | n Cycle | e Time     | 2.3    | 3       | m        | s        |    |   |
|         |             |          |            |          |      |         |     |          | <u> </u>  |          |                    |         |            |        |         |          |          |    |   |
| Devi    | ice ivame   |          |            | Device . |      |         |     | out      | 0         | DIT      |                    | S-Pdu   | u supp     | oorted | L       | _ Kev    | ISION V1 | чv |   |
|         |             |          |            |          |      |         |     |          |           |          |                    |         |            |        |         |          |          |    |   |
|         |             |          |            |          |      |         |     |          |           |          |                    |         |            | OK     |         |          | Abbrech  | en |   |

Fig. 19: Manual creation of an IO-Link device via the "Create Device" dialog (C)

### Reading the IODD

Even when manually creating and scanning, the IODD should always be read in as well in order to display further sensor-specific information.

7. In the "Settings" tab of the IO link devices further settings can be made as described in chapter <u>Settings</u> <u>of the IO-Link devices [▶ 42]</u>.

### 6.3.3 Removal of IO-Link devices

To remove a device that has already been inserted, proceed as follows.

1. Right-click on the port to open the context menu and select "Delete".

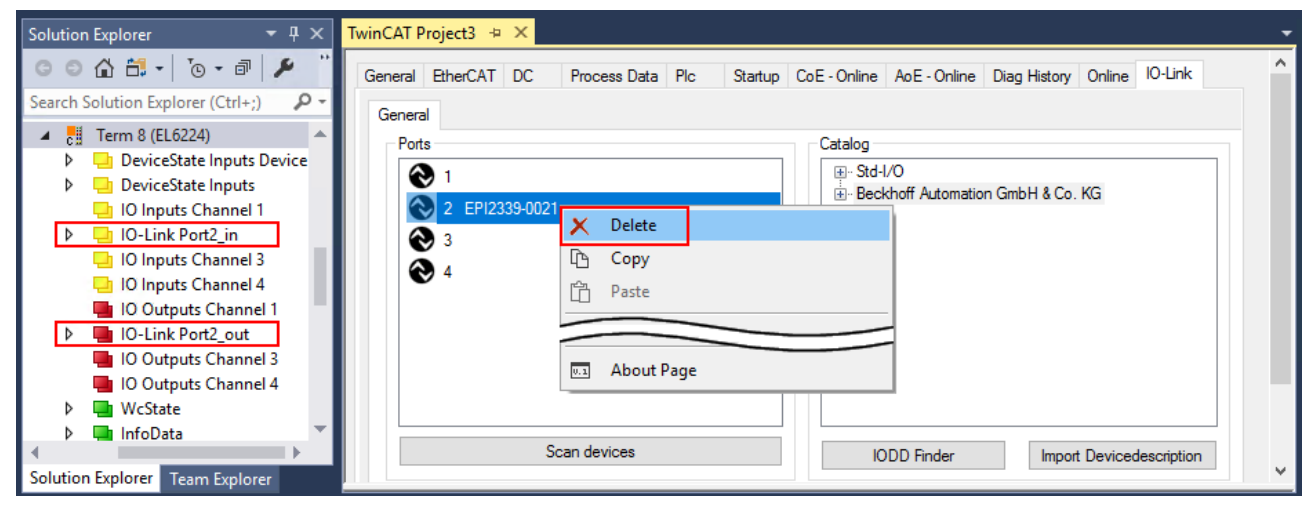

Fig. 20: Remove the device from port2

- 2. <u>Activate the IO link configuration [> 41]</u>, so that changes become effective.
- $\Rightarrow$  The already create process data are removed.

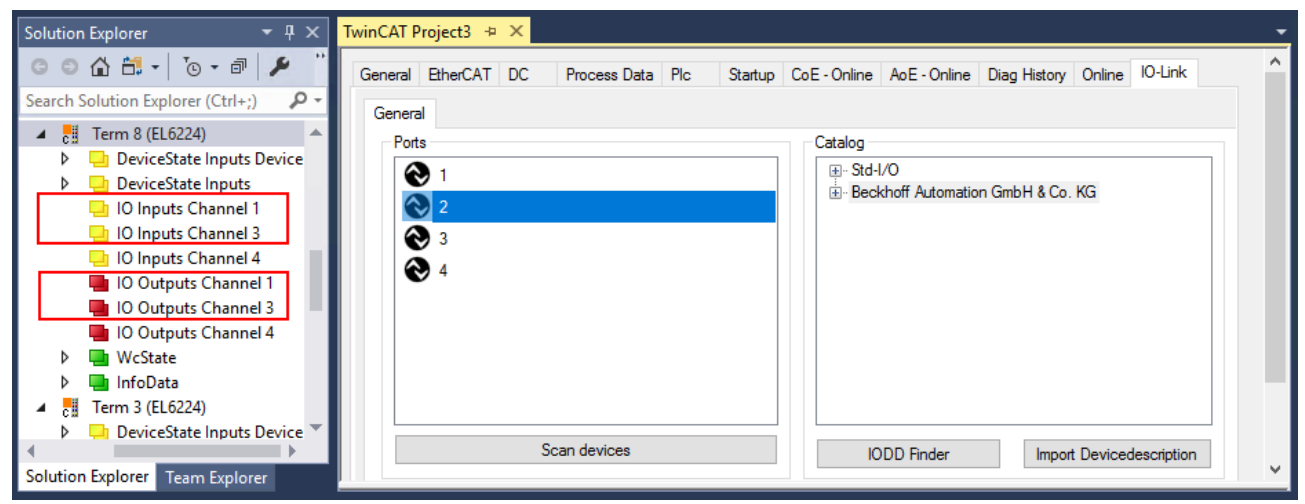

Fig. 21: The device was removed from the port2, the process data no longer displayed in the tree.

### 6.3.4 Activating the configuration

Changes in the IO-Link configuration tool only become effective when you activate the IO-Link configuration.

There are two ways to activate the IO-Link configuration:

• Click on the "Reload Devices" button

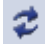

• Activate the TwinCAT configuration: Click on the "Activate Configuration" button

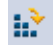

# 6.4 Settings of the IO-Link devices

To find the basic settings of the devices for each port, proceed as follows.

- 1. right-click on the port to open the context menu and select "Settings".
- $\Rightarrow$  A new tab "Portx:: Settings" opens where the settings described below can be made.

| Ports -      |   |               |     |            | ٦Г | Catalog                           |   |
|--------------|---|---------------|-----|------------|----|-----------------------------------|---|
| $\mathbf{e}$ | 1 |               |     |            |    |                                   | ] |
| Ä            | 2 | EDI2000.0021  |     |            |    | Beckhoff Automation GmbH & Co. KG |   |
|              | 2 | LT 12003-0021 | ×   | Delete     |    |                                   |   |
| ă            | 4 |               | ß   | Сору       |    |                                   |   |
| •            |   |               | ĥ   | Paste      |    |                                   |   |
|              |   |               | ۵   | Settings   |    |                                   |   |
|              |   |               | ۶   | Parameter  |    |                                   |   |
|              |   |               | -   |            | _  |                                   |   |
|              |   | Sc            | 0.1 | About Page |    | D Finder Import Devicedescription |   |

### Fig. 22: Context menu - Settings

| TwinCAT Project3 👳 🗙       |                 |           |                 |              |              |        | -       |
|----------------------------|-----------------|-----------|-----------------|--------------|--------------|--------|---------|
| General EtherCAT DC Proce  | s Data Plc      | Startup   | CoE - Online    | AoE - Online | Diag History | Online | IO-Link |
| General X Port2::Settings  |                 |           |                 |              |              |        |         |
| 1 Information              |                 |           |                 |              |              |        |         |
| DeviceDescription:         | Beckhoff-EPI280 | 9-0021-20 | 150325-IODD1    | I.1.x        | DEC          | VU     | OFF     |
| VendorID:                  | 0x0120          | Device    | eID: 0x280900   |              | DEU          | ΝП     | ULL     |
| IO-Link Revision:          | V 1.1           |           |                 |              |              |        |         |
| 2 Start-up checks          |                 | Cycl      | etime           |              | • (          | 9.º    | •       |
| Check Vendorl              | )               | 1         | Master Cycletim | e in ms      |              |        |         |
| Check DeviceI              | 1               |           | 0.5             | set          |              | 00     |         |
| 4 Communication mode       |                 | Error     | Reaction        | ;            |              | 00     |         |
| communication  StdDiala    | ·               |           | Set Input Data  | to 0         | °,           | 00     | 0       |
| StdDigOut<br>communication |                 |           |                 |              | •            |        | -       |
| 6 Advanced                 |                 |           |                 |              |              |        |         |
|                            |                 |           |                 |              |              |        |         |

Fig. 23: Settings of the IO-Link devices

### 1. Information

This field is for information only; the IODD that was read in is displayed under Device Description. Furthermore, the VendorID, DeviceID and the IO-Link revision (V1.0 or V1.1) of the IO-Link devices are displayed. If the device is an IO-Link device V1.1, then the <u>parameter server [▶ 16]</u> function is supported.

The following settings can be made in the settings for the IO-Link devices (see figure above):

#### 2. Start-up checks

This parameter can be used to specify that the Vendor ID and Device ID should be checked when the IO-Link device starts up.

 $\Rightarrow$  This avoids errors when exchanging IO-Link devices.

### 3. CycleTime

Specifies the cycle time for the IO-Link master

### 4. Communication mode

Selection of the mode in which the IO-Link port is to be operated.

- ⇒ "Communication": Default mode for IO-Link devices
- ⇒ "StdDigIn / StdDigOut": Mode for non-IO-Link devices, automatically selected if the port is configured as a <u>digital input or output [▶ 34]</u>.

### 5. Error Reaction

If the "Set Input Data to 0" field is activated:

- ⇒ input data are set to 0 in case of error
- ⇒ Status display: "Error"
- 6. Button "Advanced"

### 7. Data Storage

Pay attention to the sensor version:

- ⇒ V1.0 -> data storage is not supported
- ⇒ V1.1 -> data are stored in the parameter server (preset)

### 8. Process Data Format

Adaptation of the process data format If Field "Use Octet String" is selected

 ⇒ complex data types (process data) are created as octet strings. Advantage: simple further processing in the PLC

# 9. Firmware Update of the Beckhoff IO-Link devices

For a firmware update use the "Download" button. Observe the description in the documentation of EPIxxxx boxes in chapter <u>Firmware Update des</u> <u>IO-Link Devices</u>.

|   | Advanced X                                |  |
|---|-------------------------------------------|--|
| 7 | Data Storage Timestamp                    |  |
|   | enable enable Input                       |  |
|   | 🗹 enable upload                           |  |
| 8 | Process Data                              |  |
|   | Use Octed String                          |  |
|   | Visit Process Data Page for more settings |  |
| 9 | Firmware Update                           |  |
|   | Download                                  |  |
|   | ready                                     |  |
|   |                                           |  |
|   |                                           |  |
|   | Cancel OK                                 |  |

# 6.5 EPIxxxx, ERIxxxx - Setting of the IO-Link device parameters

This chapter explains how to read out and set the IO-Link device parameters.

The number and type of the objects shown on the "Parameters" tab vary according to the type of sensor. The default settings as stored in the IODD can initially be seen.

To open the "Parameter" tab

- 1. Click the IO-Link master in the TwinCAT tree structure.
- 2. Click the "IO-Link" tab.
- 3. Select the port to which the IO-Link device is connected,
- 4. Double-click or by right-click to the port and select "Parameter".
- ⇒ The "Parameter" tab is opened.

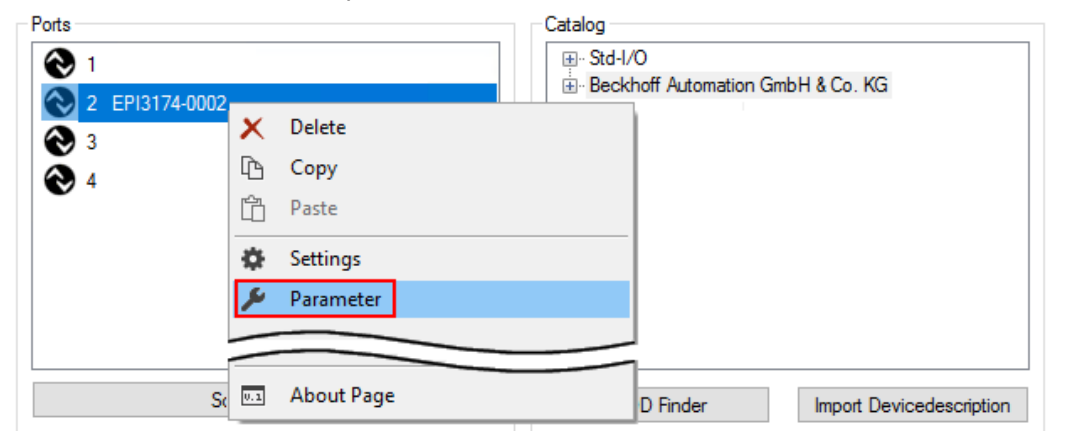

| Solution Explorer 🛛 🔻 🕂 🗙         | winCAT Project3 👳 🗙                                                  |                                      |
|-----------------------------------|----------------------------------------------------------------------|--------------------------------------|
| ◎ ◎ 🏠 🛱 - │ ఀ◎ - 🗗 🗡 💻            | General EtherCAT DC Process Data Plc Startup CoE - Online AoE        | - Online Diag History Online IO-Link |
| Search Solution Explorer (Ctrl+;) | General X Port2::Parameter X Port2::ServerParameter X Port2::Setting |                                      |
| 🔺 雛 Term 1 (EK1101)               |                                                                      |                                      |
| 🕨 🛄 ID                            | Compare Read Write Set Default                                       | Export / Import Store                |
| WcState                           |                                                                      |                                      |
| InfoData                          | Specialist   Enable Block Parametrization                            |                                      |
| Term 2 (EL6224)                   | All Objects                                                          |                                      |
| DeviceState Inputs Device         | Observer Flags Type V<br>Maintenance                                 | /alue ^                              |
| DeviceState Inputs                | Specialist umber ro String                                           |                                      |
| U Inputs Channel I                | 0x0016 Hardware Version ro String                                    |                                      |
|                                   | 0x0017 Firmware Version ro String                                    |                                      |
|                                   | 0x0018 Application Specific Tag rw String                            |                                      |
| IO Outputs Channel 1              | A Parameter                                                          |                                      |
| IO Outputs Channel 3              | Autorial Command we LINTS                                            | Parter Easter Sating                 |
| IO Outputs Channel 4              | 0.2020.01 Instates Ch1 and UNT1C                                     | 10 - 10V ( column 0)                 |
| VcState                           | 0x3800:01 Input type Ch I rw UINT I to -                             | 10+10V (value: 0)                    |
| 🕨 🛄 InfoData 🚽                    | 0x3800:02 Input type Ch2 rw UIN I 16 -1                              | 10+10V (value: 0)                    |
|                                   | 0x3800:03 Input type Ch3 rw UINT16 -1                                | 10+10V (value: 0)                    |
| Solution Explorer Team Explorer   | 0x3800:04 Input type Ch4 rw UINT16 -1                                | 10+10V (value: 0)                    |

The device parameters are listed in the tab. The buttons <u>Compare [] 45]</u>, <u>Read</u>, <u>Write [] 47]</u>, <u>Set Default</u> [] 48], <u>Export/Import [] 49]</u> and <u>Store [] 50]</u> are located at the top of the tab. The "Read", "Write" and "Store" buttons are used to read out the parameters stored in the IO-Link device, load them and store them in the parameter server of the master.

Different user roles can be selected from the drop-down menu. The default user role is "Specialist". The parameters are displayed in different representations and scopes.

Restarting the IO link device or restoring of the application parameters is possible via the parameter <u>Standard Command [> 53]</u>.

Application specific information can be specified in parameter (0x0018) <u>Application Specific Tag [> 54]</u>.

### "Compare" button

1. Press the "Compare" button.

- $\Rightarrow$  the parameter data of the configuration are compared with the parameter sets in the sensor.
- ⇒ The result is displayed in the "Parameter" tab see following figures.

### Conformity of configuration and sensor data

The match is confirmed by a green tick in front of the index. Matching values are displayed in the "Value" field (see index 0x0018 "Application Specific Tag").

| eral EtherCAT DC Process  | Data Plc Startup CoE - C     | Online Ad | oE - Online | Diag History | Online IO-Link |     |
|---------------------------|------------------------------|-----------|-------------|--------------|----------------|-----|
| eneral X Port1::Parameter |                              |           |             |              |                |     |
| Compare Read              | Write Set                    | Default   | Exp         | ort / Import | Store          |     |
| All Objects ~             | Enable Block Parametrization |           |             |              |                |     |
| Index                     | Name                         | Flags     | Туре        | Value        |                | ^   |
| > 🗸 0x0000:0              | Direct Parameters 1          | ro        |             | >16<         |                |     |
| 🕨 🖌 0x0001:0              | Direct Parameters 2          | rw        |             | >16<         |                |     |
| 0.0015                    | Serial Number                | 10        |             | 0            |                |     |
| ✔ 0x0016                  | Hardware Version             | ro        | String      | 01           |                |     |
| 🗸 0x0017                  | Firmware Version             | ro        | String      | 04           |                |     |
| 😿 0x0018                  | Application Specific Tag     | rw        | String      | •••••        |                |     |
| 0x0A00:0                  | Diagnose                     | ro        |             | >2<          |                | × - |

Fig. 24: Display of matching data in the "Parameter" tab

#### Deviations between configuration and sensor data

Deviations are indicated by a pen-symbol in front of the index. If there are different values in the "Value" field, the value "Compare" is displayed (see Index 0x0018 "Application Specific Tag").

|                            | ess Data Plc Startup CoE - C | Online Ad | E - Online | Diag History  | Online IO-Link |   |
|----------------------------|------------------------------|-----------|------------|---------------|----------------|---|
| ieneral × Port1::Parameter |                              |           |            |               |                |   |
| Compare Read               | Write Set                    | Default   | Exp        | oort / Import | Store          |   |
| All Objects ~              | Enable Block Parametrization |           |            |               |                |   |
| Index                      | Name                         | Flags     | Туре       | Value         |                | ^ |
| ▶ 🖌 🗸 0x0000:0             | Direct Parameters 1          | ro        |            | >16<          |                |   |
| Ox0001:0                   | Direct Parameters 2          | rw        |            | >16<          |                |   |
|                            | Codel Number                 |           |            | 00            |                |   |
| 0x0015                     | Senai Number                 | 10        | China      | 01            |                |   |
| ✓ 0x0010                   | Firmware Version             | m         | String     | 04            |                |   |
|                            | Application Specific Tag     | rw        | String     | Compare       |                |   |
| 📝 0x0018                   |                              |           | -          | 524           |                |   |

Fig. 25: Display of deviating data in the "Parameter" tab

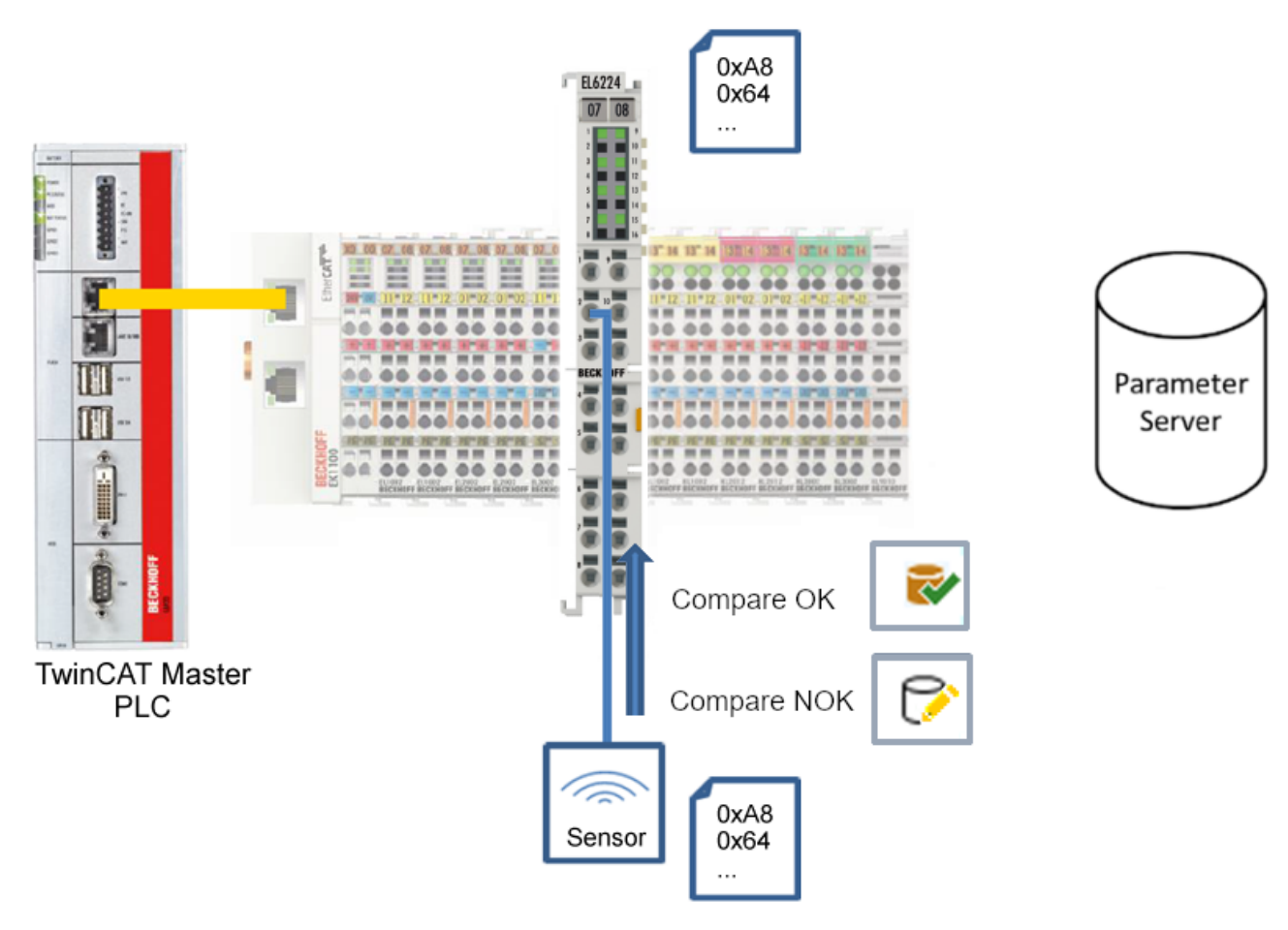

Fig. 26: Compare configuration and sensor data

### "Read" button

The default values from the IODD file are always preset

- 1. Press the "Read" button
- ⇒ The current parameter values of the sensor are read. The successful reading of the data is confirmed with a green tick in front of the index.

### "Write" button

The default values from the IODD file are always preset

- 1. Enter the desired value under "Value".
- 2. Press the Enter key.

 $\Rightarrow$  The values are accepted.

- 3. Press the "Write" button.
- ⇒ The data is written to the device (offline configuration is possible). The successful writing process is confirmed via a storing symbol in front of the index.

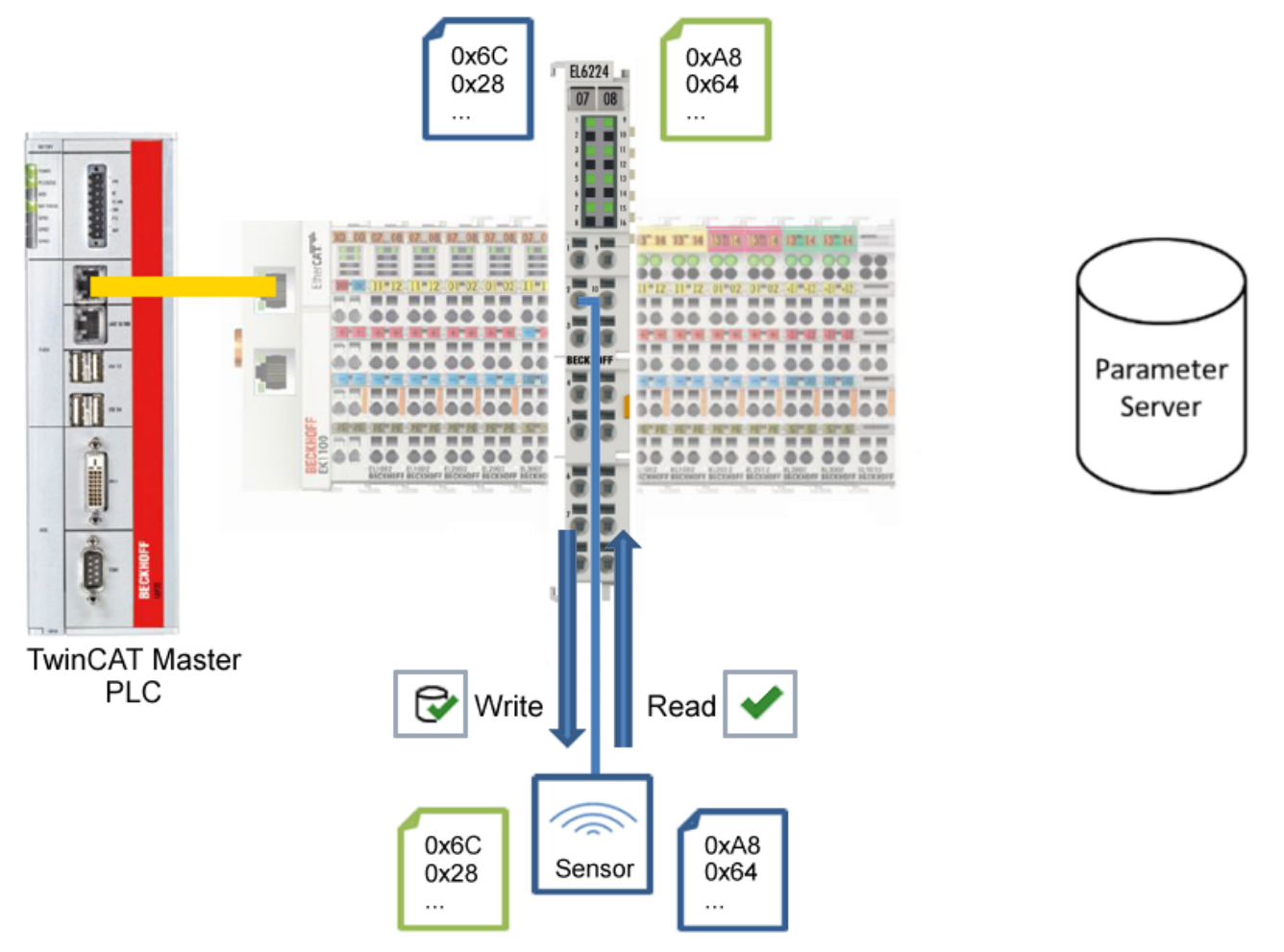

Fig. 27: Write parameter data to the sensor, read parameter data from the sensor.

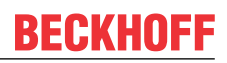

### "Set Default" button

- 1. Press the "Set Default" button.
- $\Rightarrow$  All parameter values are set to the default settings.

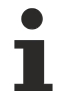

Write default-values to the sensor

Note that the default-values must also be written to the device via the "Write" button.

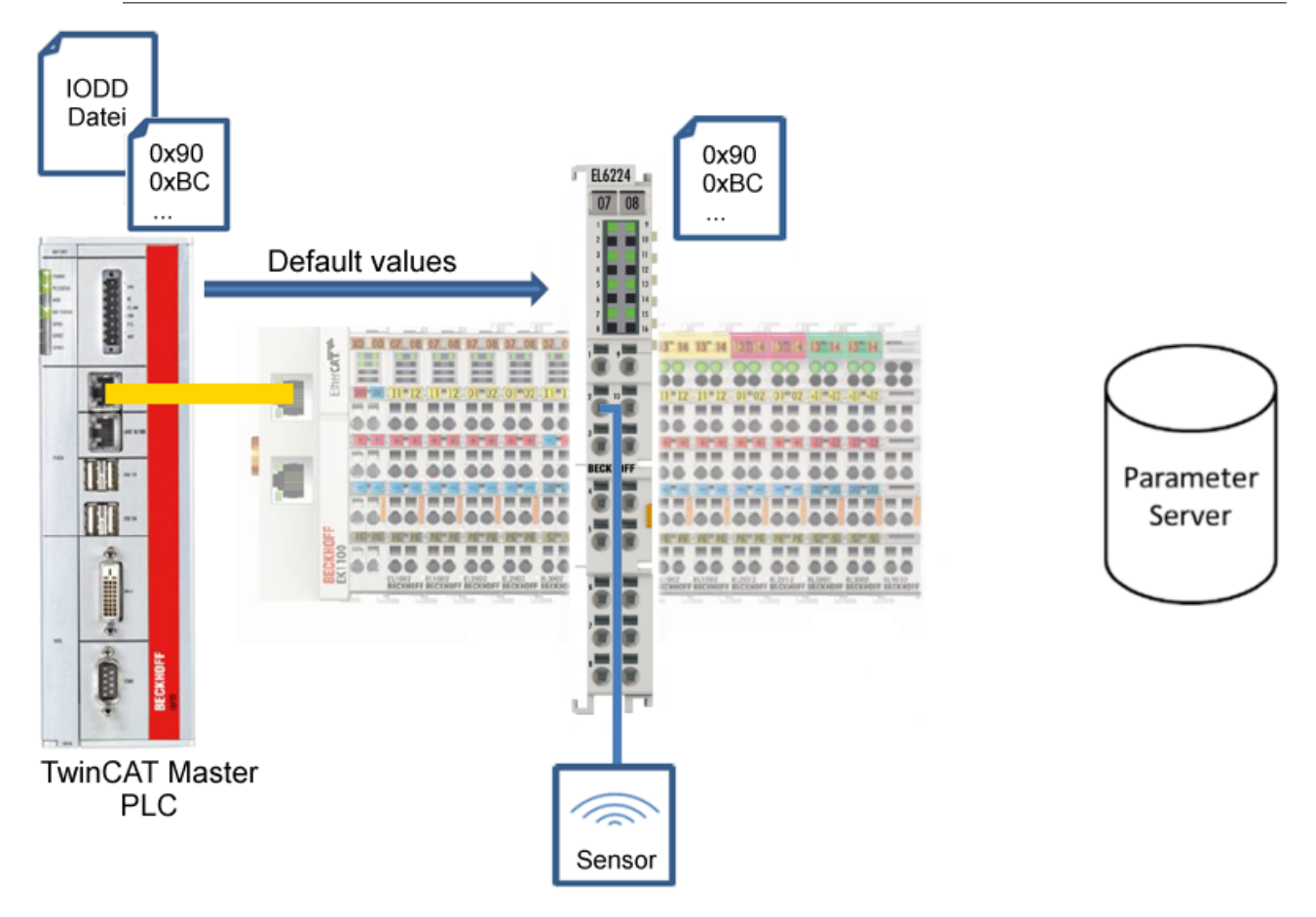

Fig. 28: Reset parameter values to default

### "Export / Import" button

The set parameter values can be exported as a .vbs file and restored later via Import.

- 1. Press the "Export / Import" button (see the diagram below (1)).
  - ⇒ The Import / Export dialog is opened
- 2. Specify the path under which you want to export or import the .vbs file, see fig. (2) below and confirm with the "Open" button, see fig. (4) below.
- 3. In addition, the export options "Attach Store Command" and "Enable Block Parametrization" can be selected as shown in fig. (3) below.
  - ⇒ "Attach Store Command": The parameters are loaded into the parameter server after the script has written all values.
  - ⇒ "Enable Block Parametrization": Block parameterization is enabled. For some sensors, writing is only possible when block parameterization is enabled.
- 4. Press the "Export" or "Import" button
  - ⇒ The parameters are adopted from the imported file. The change of parameters is marked with a pencil symbol.
- 5. Write the new parameter values to the sensor via "Write" button.
- ⇒ The data is written to the device (offline configuration is possible). The successful writing process is confirmed via a storing symbol in front of the index.

| nCAT Project3 👳 🗙          |                                                                             |
|----------------------------|-----------------------------------------------------------------------------|
| ieneral EtherCAT DC Proc   | cess Data Plc Startup CoE - Online AoE - Online Diag History Online IO-Link |
| General X Port2::Parameter | 1                                                                           |
| Compare Read               | Write Set Default Export / Import Store                                     |
| Specialist                 | Import / Export                                                             |
| Index  Index               | Path:                                                                       |
| 🔺 🥜 Parameter              | Export Options:                                                             |
|                            |                                                                             |
| 🥕 0x3800:01                | Attach Store Command 3                                                      |
|                            | Enable Block Parametrization                                                |
| 🥕 0x3800:03                |                                                                             |
|                            | 5 Export Import Cancel                                                      |
| ✓ 0x0800:01                |                                                                             |
| 🧧 Open                     | :                                                                           |
| ← → × ↑ <mark>.</mark> «   | .vs → TwinCAT Project3 → v15 v Ö Search v15 P                               |
| Organize 🔻 New fo          | lder 🔠 👻 🛄 💡                                                                |
| 💻 This PC                  | Name Date modified Type                                                     |
| E. Desktop                 | TIID^Device 1 (EtherCAT)^Ter 4/29/2022 3:19 AM VBScript Script File         |
| 🖆 Documents                |                                                                             |
| 🕂 Downloads                | × <                                                                         |
| File                       | e name: TIID^Device 1 (EtherCAT)^Term 1 (EK110 V Text Files (*.vbs) V       |
|                            | 4 Open Cancel                                                               |

Fig. 29: Parameterization IO-Link device - Export / Import

### "Store" button

1. Click "Store" (data storage):

- ⇒ The Beckhoff IO-Link master stores sensor-dependent-data, e. g. the following parameters (0x0018) "Application-Specific Tag", (0x08n0) "Settings" and 0x3800 "Range Settings". The success of storing process is marked with the storing symbol.
- ⇒ If the IO-Link device is exchanged for a similar module, the device can be restored.

The stored values are displayed in the "ServerParameter" tab

- 2. Right-click on the device and select "Parameter Server" from the menu.
- $\Rightarrow$  The stored values are displayed.

| TwinCAT Project3 👳 🗙       |                                                                                | • |
|----------------------------|--------------------------------------------------------------------------------|---|
| General EtherCAT DC F      | Process Data Plc Startup CoE - Online AoE - Online Diag History Online IO-Link | ^ |
| General X Port2::Parameter | ter                                                                            |   |
| Ports                      | Catalog                                                                        |   |
| <b>Q</b> 1                 |                                                                                |   |
| 2 EPI3174-0002             |                                                                                |   |
|                            | X Delete                                                                       |   |
| € 4                        | Process Data                                                                   |   |
| E                          | Parameter Server                                                               |   |
| I                          | F Event History                                                                |   |
| ž                          | Create Device                                                                  |   |
|                            | About Page                                                                     |   |
| 5                          | UD Finder Import Devicedescription                                             | × |

Fig. 30: Open the "ServerParameter" tab

| TwinCAT Project3 🗢 🗙                                                                               |
|----------------------------------------------------------------------------------------------------|
| General EtherCAT DC Process Data Plc Startup CoE - Online AoE - Online Diag History Online IO-Link |
| General X Port2··Parameter X Port2··ServerParameter X Port2··Settings                              |
|                                                                                                    |
| Clear Read                                                                                         |
| Header                                                                                             |
| Vendorld: 0x0120 Deviceld: 0x317400 Checksum: 0x00000000                                           |
|                                                                                                    |
| Index Name Length Value                                                                            |
| Cx0018 Application Specific Tag String                                                             |
|                                                                                                    |
| P                                                                                                  |

Fig. 31: "ServerParameter" tab

#### Activate store button via PLC

As for CoE, the Indexgroup of an ADS command is specified as **0xF302** for the IO link data channel.

According to the IO-Link specification devices with ISDU support shall use index **0x0002** to receive the SystemCommand. The following list displays coding examples for system commands (ISDU), the complete table "Coding of SystemCommand (ISDU)" can be found in the <u>IO-Link specification</u>.

| Command<br>(hex) | Command<br>(dec) | Name of the command | Definition                                       |
|------------------|------------------|---------------------|--------------------------------------------------|
|                  |                  |                     |                                                  |
| 0x01             | 1                | ParamUploadStart    | Start Parameter Upload                           |
| 0x02             | 2                | ParamUploadEnd      | Stop Parameter Upload                            |
| 0x03             | 3                | ParamDownloadStart  | Start Parameter Download                         |
| 0x04             | 4                | ParamDownloadEnd    | Stop Parameter Download                          |
| 0x05             | 5                | ParamDownloadStore  | Finalize parameterization and start Data Storage |
| 0x06             | 6                | ParamBreak          | Cancel all Param commands                        |
|                  |                  |                     |                                                  |

Use an ADS Write function block for activating the store-function via the plc. The following figure shows a sample code for activation of the store-Button (command 0x05 "ParamDownloadStore")

```
Case Write:
   AdsWrite EL6224 ( WRITE := FALSE );
   AdsWrite EL6224.IDXGRP := EL6224 Ch iGrp;
   AdsWrite EL6224.IDXOFFS := EL6224 Ch iOffWri;
   AdsWrite_EL6224.LEN
                            := SIZEOF(EL6224_bywrite);
   AdsWrite EL6224.SRCADDR := ADR(EL6224 bywrite);
   AdsWrite EL6224 (Write := TRUE);
   eSwitch1 := Case WriBu;
EL6224_AoePortCh : UINT := 16#1001;
EL6224_Ch_iGrp : UDINT := 16#F302;
EL6224 Ch iOffManu : UDINT := 16#00100000;
EL6224 Ch iOffPro : UDINT := 16#00140000;
EL6224_Ch_iOffWri : UDINT := 16#00020000;
EL6224 sManu
                 : STRING;
EL6224 sPro
                  : STRING;
EL6224_bywrite : BYTE := 16#5;
```

Fig. 32: Sample code for activation of the store-function via the plc

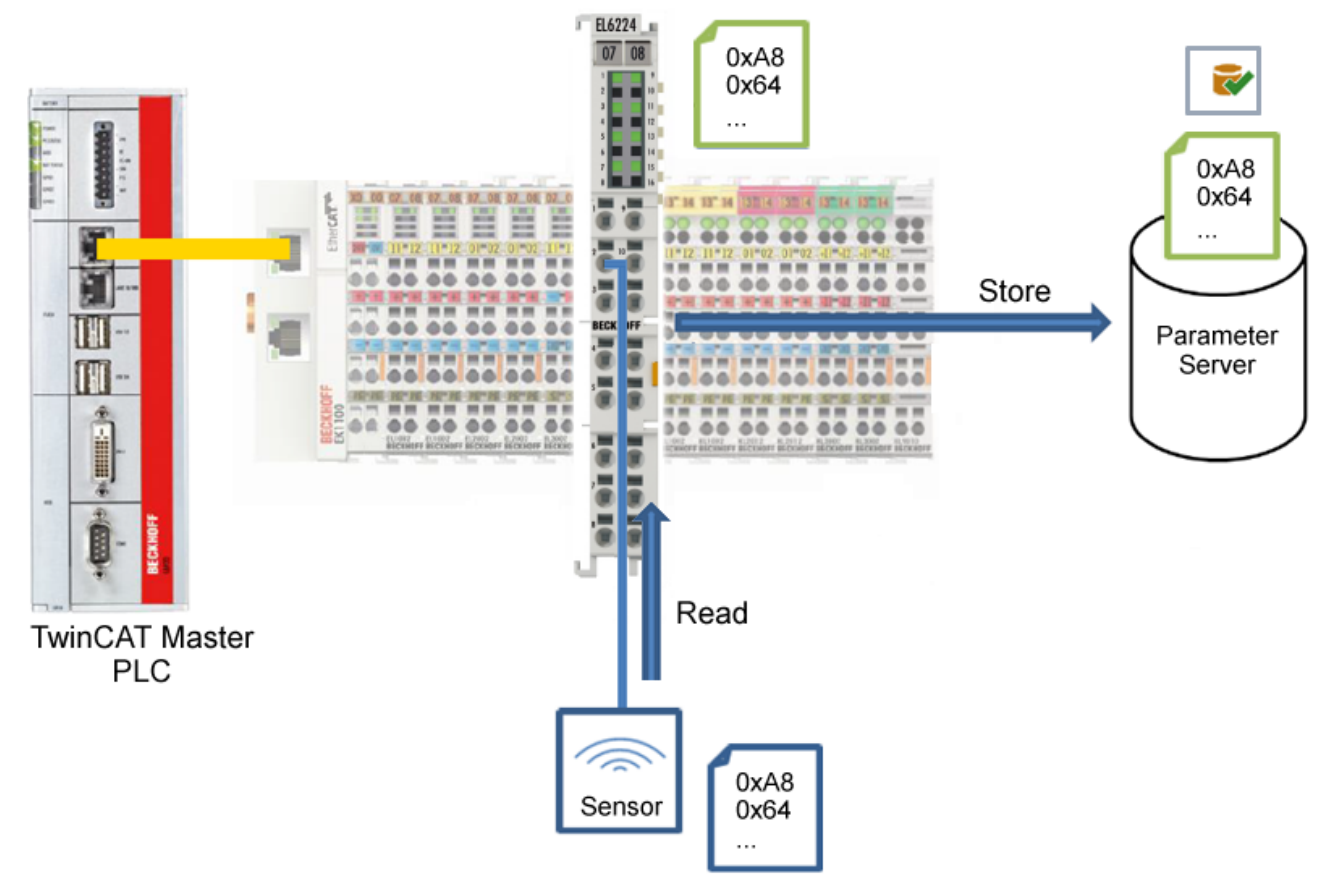

Fig. 33: Store parameters

### Standard Command (Index 0x0002)

The IO-Link master writes various IO-Link-specific commands to the "Standard Command" during startup. Some of these commands are available in the TwinCAT interface (see figure below).

- 1. Click "Standard Command" in the parameter list of the "All Objects" user role, then double-click "Standard Command" in the right-hand field.
- 2. Select the desired value from the list of different options and
  - "Device Reset": Restarts the IO-Link device.
  - "Application Reset": No function.
  - "Restore Factory Settings": Restoring the application parameters, i.e. the Settings parameter (0x0800).
- 3. Use the "Write" button (as described above [▶ 47]).
- ⇒ The data is written to the device (offline configuration is possible). The successful writing process is confirmed via a storing symbol in front of the index.

| TwinC | AT F  | Project3 👳 🗙    |                  |           |          |              |              |                           |         |                | -  |
|-------|-------|-----------------|------------------|-----------|----------|--------------|--------------|---------------------------|---------|----------------|----|
| Gene  | eral  | EtherCAT DC     | Process Data     | Plc       | Startup  | CoE - Online | AoE - Online | Diag History              | Online  | 10-Link        | ^  |
| G     |       | - X Port2: Para | ameter Y Post?   | ConvorD   | arameter | Y Port2-0    | attinga      |                           |         |                |    |
| Ge    |       |                 | A POILZ          |           | arameter | A FUILZ      | betungs      |                           |         |                |    |
|       | (     | Compare         | Read             | Write     |          | Set Defa     | ult Exp      | ort / Import              | 6       | Store          |    |
| /     | AII O | bjects          | ~ En             | able Bloc | k Parame | trization    |              |                           |         |                |    |
| ۱r    | Inde  | ex              | Name             |           | Flags    | Туре         | Value        |                           |         |                | ^  |
| ¢     | >     | 0x0000:0        | Direct Parameter | s 1       | го       |              | >16<         |                           |         |                |    |
| 0     | >     | 0x0001:0        | Direct Parameter | s 2       | rw       |              | >16<         |                           |         | _              |    |
|       |       | 0x0002          | Standard Comma   | ind       | wo       | UINT8        | 0            |                           |         |                |    |
| 0     | >     | 0x000C:0        | Device Access L  | ocks      | rw s     |              | Device Res   | et (value:                | 128)    |                |    |
|       |       | 0x0010          | Vendor Name      |           | ro       | String       | Application  | Reset (val                | ue: 12  | 9)<br>June 121 |    |
|       |       | 0x0011          | Vendor Text      |           | ro       | String       | Restore Fa   | ctory Settir<br>lue: 160) | igs (va | ilue: 13       | u) |
|       |       | 0x0012          | Product Name     |           | ro       | String       | Internal (va | lue: 171)                 |         |                |    |
|       |       | 0x0013          | Product ID       |           | ro       | String       | TestEvent    | value: 240                | )       |                |    |
|       |       |                 | - · -            |           |          | -            | TestEvent    | value: 241                | J       |                | Ť. |

Fig. 34: Parameters IO-Link device "Standard Command"

### "Application Specific Tag" (Index 0x0018)

Application-specific information can be entered and stored here.

- 1. Click "Application-Specific Tag" in the parameter list, then double-click "Application-Specific Tag" in the right-hand field.
- 2. Enter application-specific information and confirm with the Enter key.
- 3. Use the <u>Write [▶ 47]</u> button and the <u>Store [▶ 50]</u> button, if required (as described above).

| vinCAT P         | roject3 🏼 🗶   |                              |           |             |                           |                | • |
|------------------|---------------|------------------------------|-----------|-------------|---------------------------|----------------|---|
| General          | EtherCAT DC   | Process Data Plc Startu      | ир СоЕ    | - Online    | AoE - Online Diag History | Online IO-Link | ^ |
| Genera           | A Port2::Para | ameter X Port2::ServerParame | ter X     | Port2::Sett | tinas                     |                |   |
| C                | Compare       | Read Write                   | S         | Get Default | Export / Import           | Store          |   |
| All Ob           | ojects        | Enable Block Par             | ametrizat | ion         |                           |                |   |
| Inde             | x             | Name                         | Flags     | Туре        | Value                     | ^              |   |
|                  | 0x0015        | Serial Number                | ro        | String      |                           |                |   |
|                  | 0x0016        | Hardware Version             | ю         | String      |                           |                |   |
|                  | 0x0017        | Firmware Version             | ro        | String      |                           | _              |   |
|                  | 0x0018        | Application Specific Tag     | rw        | String      | Information               |                |   |
| ♪ <mark>└</mark> | 0x0050:0      | IO Status                    | ro        |             | >4<                       | -1             |   |
| Þ                | 0x0800:0      | Al Settings Ch1              | rw        |             | >18<                      |                | ~ |

Fig. 35: Parameters IO-Link device: "Application Specific Tag"

# 6.6 Access to IO-Link data

### 6.6.1 IO-Link system communication

The EP622x IO-Link master is divided into two services. On the one hand it represents an IO-Link master in relation to the connected IO-Link devices, while on the other it is an EtherCAT slave in relation to the PLC TwinCAT master. The system communication is illustrated in Fig. *Illustration of the system communication of an EtherCAT master.* 

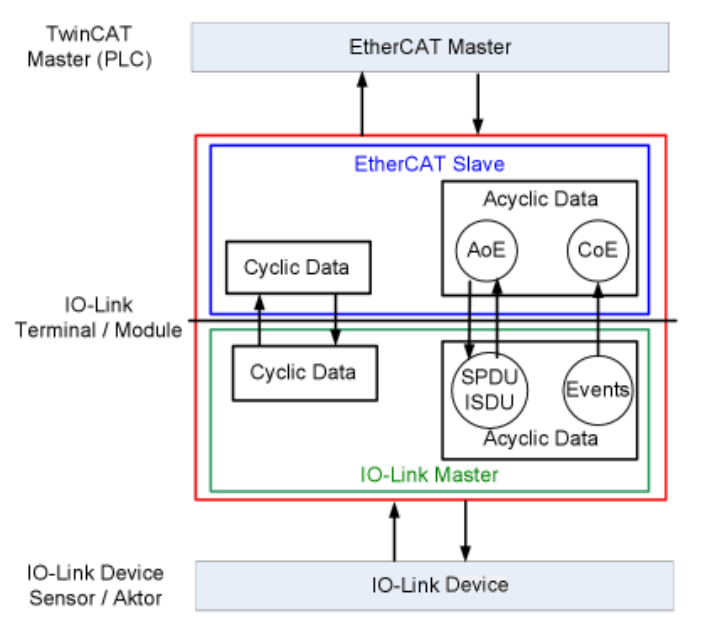

Fig. 36: Illustration of the system communication of an EtherCAT master

In principle cyclic and acyclic data are exchanged. The cyclic process data can be accessed via the PDOs, the acyclic data via <u>AoE [ $\blacktriangleright$  58]</u>. The events are additionally displayed under <u>Diag History [ $\blacktriangleright$  61]</u> in the System Manager.

- Cyclic data:
  - Process data
  - Value status
- Acyclic data:
  - Device data
  - Events

### 6.6.2 PDO Assignment

The scope of the process data offered varies depending on the configured IO-Link ports. *DeviceState Inputs Device* and *DeviceState Inputs* are selected by default. Device-specific PDOs (*0x1A0n Port (n-1) Process Data*) are only displayed after configuring on the respective port and restarting the EtherCAT system or reloading the configuration in Config mode (F4); see Configuration of the IO-Link master.

| eneral                                 | EtherC                                         | AT DC        | Proces | s Data                      | Startup                                  | CoE - O                                                     | nline                                            | Diag History                              | Online    | 10-Link |       |              |    |
|----------------------------------------|------------------------------------------------|--------------|--------|-----------------------------|------------------------------------------|-------------------------------------------------------------|--------------------------------------------------|-------------------------------------------|-----------|---------|-------|--------------|----|
| Sync M                                 | lanager:                                       |              |        | PDC                         | ) List:                                  |                                                             |                                                  |                                           |           |         |       |              |    |
| SM                                     | Size                                           | Туре         | Flags  | Inc                         | dex                                      | Size                                                        | Nam                                              | e                                         |           |         | Flags | SM           | SL |
| 0                                      | 256                                            | MbxOut       |        | 0x                          | 1A05                                     | 2.0                                                         | Devi                                             | ceState Inpu                              | ts Device |         | F     | 3            | 0  |
| 1                                      | 256                                            | MbxIn        |        | 0x                          | 1A04                                     | 4.0                                                         | Devi                                             | ceState Inpu                              | ts        |         | F     | 3            | 0  |
| 2                                      | 0                                              | Outputs      |        |                             |                                          |                                                             |                                                  |                                           |           |         |       |              |    |
| 3                                      | 6                                              | Inputs       |        |                             |                                          |                                                             |                                                  |                                           |           |         |       |              |    |
| •                                      |                                                |              | •      | •                           |                                          |                                                             |                                                  |                                           |           |         |       |              |    |
| DO A                                   | ssignmen                                       | nt (0x1C13): |        | PDC                         | ) Content                                | t (0x1A05)                                                  | ):                                               |                                           |           |         |       |              |    |
| PDOA                                   | ssignmen<br>1A05                               | nt (0x1C13): |        | PDC                         | ) Content                                | t (0x1A05)<br>Size                                          | ):<br>Offs                                       | Name                                      |           |         |       | Туре         | De |
| 2DOA<br>▼0x1<br>▼0x1                   | ssignmen<br>1A05<br>1A04                       | nt (0x1C13): |        | PDC<br>Inc                  | ) Content<br>dex                         | t (0x1A05)<br>Size<br>1.0                                   | ):<br>Offs                                       | Name                                      |           |         |       | Туре         | De |
| PDOA<br>▼0x1<br>▼0x1                   | ssignmen<br>IA05<br>IA04                       | nt (0x1C13): |        | PDC                         | ) Content<br>dex                         | t (0x1A05)<br>Size<br>1.0<br>0.4                            | ):<br>Offs<br>0.0<br>1.0                         | Name<br>                                  |           |         |       | Туре         | De |
| °DOA<br>▼0x1<br>▼0x1                   | ssignmen<br>IA05<br>IA04                       | nt (0x1C13): |        | PDC<br>Inc<br><br>0x        | ) Content<br>dex<br>F101:0D              | t (0x1A05)<br>Size<br>1.0<br>0.4<br>0.1                     | ):<br>Offs<br>0.0<br>1.0<br>1.4                  | Name<br><br>Device                        | Diag      |         |       | Type<br>BOOL | De |
| °DO A<br><b>▽</b> 0x1<br><b>▽</b> 0x1  | ssignmen<br>1A05<br>1A04                       | ıt (0x1C13): |        | PDC<br>Inc<br><br>0x        | D Content<br>dex<br>F101:0D              | t (0x1A05)<br>Size<br>1.0<br>0.4<br>0.1<br>0.2              | ):<br>Offs<br>0.0<br>1.0<br>1.4<br>1.5           | Name<br><br>Device                        | Diag      |         |       | Type<br>BOOL | De |
| 200 A<br>▼0x1<br>▼0x1                  | ssignmen<br>IA05<br>IA04                       | nt (0x1C13): |        | PDC<br><br>0x<br><br>(      | D Content<br>dex<br>F101:0D              | t (0x1A05)<br>Size<br>1.0<br>0.4<br>0.1<br>0.2              | ):<br>Offs<br>0.0<br>1.0<br>1.4<br>1.5           | Name<br><br>Device<br>                    | Diag      |         |       | Type<br>BOOL | De |
| PDO A                                  | ssignmen<br>1A05<br>1A04<br>nload              | ıt (0x1C13): |        | PDC<br>Inc<br><br>0x<br>Pre | D Content<br>dex<br>F101:0D              | t (0x1A05)<br>Size<br>1.0<br>0.4<br>0.1<br>0.2<br>PDO Assig | ):<br>Offs<br>0.0<br>1.0<br>1.4<br>1.5           | Name<br><br>Device<br><br>III<br>: (none) | Diag      |         |       | Type<br>BOOL | De |
| PDO A<br>♥ 0x1<br>♥ 0x1<br>Dowr<br>♥ P | ssignmen<br>1A05<br>1A04<br>nload<br>2DO Assig | nt (0x1C13): |        | PDC<br>Inc<br><br>0x<br>Pre | ) Content<br>dex<br>F101:0D<br>defined F | t (0x1A05)<br>Size<br>1.0<br>0.4<br>0.1<br>0.2<br>PDO Assig | ):<br>Offs<br>0.0<br>1.0<br>1.4<br>1.5<br>gnment | Name<br><br>Device<br><br>III<br>: (none) | Diag      |         |       | Type<br>BOOL | De |

Fig. 37: Illustration of the EP6224-2022 process data allocation, SM3 inputs

| SM3, PD | SM3, PDO Assignment 0x1C13 |                              |                                                                                                    |  |  |  |
|---------|----------------------------|------------------------------|----------------------------------------------------------------------------------------------------|--|--|--|
| Index   | Size (byte.bit)            | Name                         | PDO Content                                                                                                    |  |  |  |
| 0x1A05  | 2.0                        | DeviceState Inputs<br>Device | Index 0xF101:0D - Device Diag<br>Index 0xF101:10 - Device State                                                          |  |  |  |
| 0x1A04  | 4.0                        | DeviceState Inputs           | Index 0xF100:01 - State Ch1<br>Index 0xF100:02 - State Ch2<br>Index 0xF100:03 - State Ch3<br>Index 0xF100:04 - State Ch4 |  |  |  |
| 0x1A00  | 0.0 - 32.0                 | Port 1 Process Data          | IO-Link device-specific / only active after configuration                                                                |  |  |  |
| 0x1A01  | 0.0 - 32.0                 | Port 2 Process Data          | IO-Link device-specific / only active after configuration                                                                |  |  |  |
| 0x1A02  | 0.0 - 32.0                 | Port 3 Process Data          | IO-Link device-specific / only active after configuration                                                                |  |  |  |
| 0x1A03  | 0.0 - 32.0                 | Port 4 Process Data          | IO-Link device-specific / only active after configuration                                                                |  |  |  |

### Process data representation

If data types are used that don't conform to IEC61131-3, they are represented as octed strings.

The state of the IO-Link ports 1 to 4 is displayed via index 0xF100:0n. The indices 0xF101:xx provide general diagnosis data.

| Index     | Size (byte.bit) | Name         | Meaning                                                                                                    |
|-----------|-----------------|--------------|----------------------------------------------------------------------------------------------------|
| 0xF101:0D | 0.1             | Device Diag  | Occurrence of events (on the slave side) is reported via a status bit                                                                                                    |
| 0xF101:10 | 0.1             | Device State | Interruption of communication with one of the slaves is reported via a status bit                                                                                                    |
| 0xF100:01 | 1.0             | State Ch.1   | 0x_0 = Port disabled                                                                                                    |
| 0xF100:02 | 1.0             | State Ch.2   | 0x_1 = Port in std dig in                                                                                                    |
| 0xF100:03 | 1.0             | State Ch.3   | $0x_2 = Port in sta alg out 0x_3 = Port in communication OP$                                                                                                    |
| 0xF100:04 | 1.0             | State Ch.4   | $0x_0 = 1$ of the communication of $0x_0 = 1$ of the communication COMSTOP / dig in Bit (only in the std. IO Mode)                                                                                                    |
|           |                 |              | 0x_8 = Process Data Invalid Bit                                                                                                    |
|           |                 |              | 0x1_ = Watchdog detected<br>0x2_ = internal Error<br>0x3_ = invalid Device ID<br>0x4_ = invalid Vendor ID<br>0x5_ = invalid IO-Link Version<br>0x6_ = invalid Frame Capability<br>0x7_ = invalid Frame Capability<br>0x7_ = invalid Cycle Time<br>0x8_ = invalid PD in length<br>0x9_ = invalid PD out length<br>0xA_ = no Device detected<br>0xB_ = error PreOP/Data storage (error in IO-Link State<br>PreOP) |

### 6.6.3 Accessing IO-Link parameters

The exchange of the acyclic data takes place via a specified index and subindex range that is device-specific and can be read about in the corresponding vendor documentation.

### 6.6.4 Parameter data exchange

An intelligent IO-Link sensor/actuator can support parameterization by ISDUs (Indexed Service Data Unit). The PLC must explicitly query or, when marked as such, send these acyclic service data.

### ISDU access

TwinCAT supports access via ADS and via the CoE directory.

The respective parameter is addressed via the so-called ISDU index. The following ranges are available:

| Designation     | Index range                            |
|-----------------|----------------------------------------|
| System          | 0x000x0F                               |
| Identification  | 0x100x1F                               |
| Diagnostic      | 0x200x2F                               |
| Communication   | 0x300x3F                               |
| Preferred Index | 0x400xFE                               |
| Extended Index  | 0x01000x3FFF                           |
|                 | The range 0x4000 to 0xFFFF is reserved |

The use and implementation of these ranges is the responsibility of the sensor/actuator manufacturer. For clarification, just a few of the possible indices are listed here. Please take a look at the relevant chapter "Object description and parameterization".

| Index | Name              |
|-------|-------------------|
| 0010  | Vendor Name       |
| 0011  | Vendor Text       |
| 0012  | Product Name      |
| 0013  | Product ID        |
| 0015  | Serial Number     |
| 0016  | Hardware Revision |
| 0017  | Firmware Revision |
|       |                   |

#### **IO-Link operating modes**

The IO-Link ports on the IO-Link master can be operated in the following nine modes (see Object description and parameterization - IO-Link State, Index 0xA0n0:01):

- INACTIVE: Statemachine is inaktive
- DIGINPUT: The port behaves like a digital input
- DIGOUTPUT: The port behaves like a digital output
- · ESTABLISHCOMM: The IO-Link wakeup sequence is running
- · INITMASTER: Readout the IO-Link device and check the communication parameters
- INITDEVICE: Initialization of the IO-Link device
- PREOPERATE: Parameter server is running
- OPERATE: The port is used for IO-Link communication
- STOP: Communication is stopped (COM-stop)

### 6.6.5 ADS

Communication relating to IO link demand data is initiated via an ADS command. An ADS address always consists of a NetID and PortNo. TwinCAT relays ADS commands to the EP622x via AoE (ADS over *E*therCAT), from where the command is relayed to the IO link master section and therefore the data channel.

### AoE NetID

The EP622x is assigned a dedicated AoE-NetID for communication with the IO-Link master section. This is assigned by the configuration tool (Fig. *Assignment AoE-NetID*). NetID at *EP622x* -> "*EtherCAT*"-> "*Advanced Settings*" -> "*Mailbox*" -> "*AoE*"

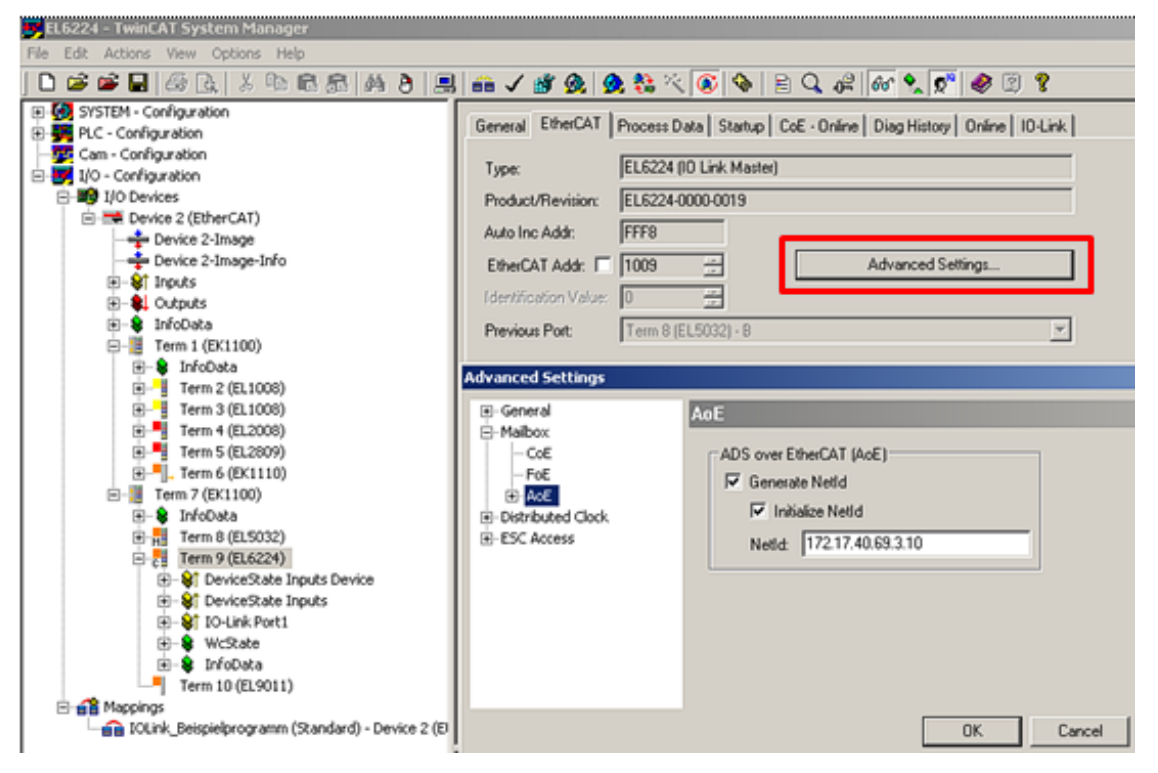

Fig. 38: AoE-NetID allocation

### PortNo

The individual IO-Link ports for the master are allocated via the port number. The port numbers are allocated in ascending order from 0x1000. I.e. IO-Link Port1 corresponds to PortNo 0x1000 and IO-Link Portn corresponds to PortNo 0x1000 + n-1.

The following specification applies for the EP6224 (4-port IO-Link master):

- IO-Link Port1 corresponds to PortNo 0x1000
- IO-Link Port2 corresponds to PortNo 0x1001
- IO-Link Port3 corresponds to PortNo 0x1002
- IO-Link Port4 corresponds to PortNo 0x1003

#### **ADS Indexgroup**

As for CoE, the Indexgroup of an ADS command is specified as 0xF302 for the IO link data channel.

#### **ADS Indexoffset**

The IO link addressing with index and subindex is coded in the Indexoffset. The Indexoffset has a size of 4 bytes and is subdivided as follows: 2-byte index, 1-byte reserve, 1-byte subindex.

• Example: Indexoffset 0x12340056 corresponds to index 0x1234 and subindex 56

### 6.6.6 Access to events

Some of the IO-Link sensors forward events that occur to the master. These events may be items of information, warnings or error messages, e.g. short circuit or overheating. The IO-Link master reports these events by setting the Device Diag bit. Further information on the events

can be read via the CoE directory or the DiagHistory tab.

| Update Histo | ry 🔽 Au | ito Update<br>Ack. Message | es Export Diag History Advanced                                                    |
|--------------|---------|----------------------------|------------------------------------------------------------------------------------|
| Туре         | Flags   | Timestamp                  | Message                                                                            |
| Warning      | N       | 13.10.2014 10:11:18 433 ms | (0x0001) IO-Link Master Port 1: Eventqualifier = 0x00A4 (0xFFFF8CB0) Unknown TextI |
| Warning      | N       | 13.10.2014 10:11:18 355 ms | (0x0001) IO-Link Master Port 1: Eventqualifier = 0x00E4 (0xFFF8CB0) Unknown TextI  |
| Error        | N       | 13.10.2014 10:11:16 47 ms  | (0x0001) IO-Link Master Port 1: Eventqualifier = 0x00B4 (0xFFFF8CB4) Unknown TextI |
| Error        | N       | 13.10.2014 10:11:15 963 ms | (0x0001) IO-Link Master Port 1: Eventqualifier = 0x00F4 (0xFFFF8CB4) Unknown Text  |
| Error        | N       | 13.10.2014 10:11:12 661 ms | (0x0001) IO-Link Master Port 1: Eventqualifier = 0x00B4 (0xFFFF8CB5) Unknown Text1 |
| Error        | N       | 13.10.2014 10:11:12 576 ms | (0x0001) IO-Link Master Port 1: Eventqualifier = 0x00F4 (0xFFFF8CB5) Unknown Text  |
| Warning      | N       | 13.10.2014 10:11:07 500 ms | (0x0001) IO-Link Master Port 1: Eventqualifier = 0x00E4 (0xFFFF8CA4) Unknown TextI |
| Warning      | N       | 13.10.2014 10:10:52 889 ms | (0x0001) IO-Link Master Port 1: Eventqualifier = 0x00A4 (0xFFFF8CB1) Unknown Textl |
| Warning      | N       | 13.10.2014 10:10:52 811 ms | (0x0001) IO-Link Master Port 1: Eventqualifier = 0x00E4 (0xFFFF8CB1) Unknown TextI |
| Error        | N       | 13.10.2014 10:10:51 758 ms | (0x0001) IO-Link Master Port 1: Eventqualifier = 0x00B4 (0xFFFF8CB4) Unknown TextI |
| Error        | N       | 13.10.2014 10:10:51 673 ms | (0x0001) IO-Link Master Port 1: Eventqualifier = 0x00F4 (0xFFF8CB4) Unknown Textl  |
| Warning      | N       | 13.10.2014 10:10:50 471 ms | (0x0001) IO-Link Master Port 1: Eventqualifier = 0x00A4 (0xFFFF8CA4) Unknown Text  |
| Warning      | N       | 13.10.2014 10:10:50 393 ms | (0x0001) IO-Link Master Port 1: Eventqualifier = 0x00E4 (0xFFF8CA4) Unknown Textl  |
| Warning      | N       | 13.10.2014 10:10:04 93 ms  | (0x0001) IO-Link Master Port 1: Eventqualifier = 0x00A4 (0xFFFF8CB0) Unknown TextI |
| Warning      | N       | 13.10.2014 10:10:04 9 ms   | (0x0001) IO-Link Master Port 1: Eventqualifier = 0x00E4 (0xFFFF8CB0) Unknown TextI |
| Error        | N       | 13.10.2014 10:10:01 194 ms | (0x0001) IO-Link Master Port 1: Eventqualifier = 0x00F4 (0xFFFF8CB5) Unknown Text  |

#### Fig. 39: DiagHistory tab

The events are arranged according to type (information, warning, error), flag, occurrence of the event (time stamp) and message (port number & event code).

The meaning of the individual messages can be taken from the vendor documentation. The IO-Link device can be directly allocated on the basis of the port number. The events occurring can be managed using the various buttons.

- **Update History:** if the "Auto Update" field is not selected, then the current events can be displayed via the "Update History" button
- Auto Update: if this field is selected, then the list of events occurring is automatically updated
- **Only new Messages:** if this field is selected, then only those messages that have not yet been confirmed are displayed.
- Ack. Messages: an event that occurs is reported via the Device Diag. Confirming the message will reset the bit to 0.
- Export Diag History: the events that have occurred can be exported as a "txt" file and thus archived.
- Advanced: this field currently (as at 3<sup>rd</sup> quarter 2015) has no function.

### 6.6.7 PLC library: Tc3\_loLink

The PLC library "Tc3\_loLink" is used for communication with loLink devices.

Function blocks are available for this purpose that support the "Common Profile" and "Smart Sensor Profile" and enable parameters to be read and written.

See software documentation in the Beckhoff Information System:

TwinCAT 3 | PLC Library: Tc3 IoLink

### 6.7 Restoring the delivery state

To restore the delivery state for backup objects in ELxxxx terminals / EPxxxx- and EPPxxxx box modules, the CoE object *Restore default parameters, SubIndex 001* can be selected in the TwinCAT System Manager (Config mode).

| eneral EtherCA   | T DC Process Data Plc Sta      | artup CoE-O  | nline Diag History Online |      |
|------------------|--------------------------------|--------------|---------------------------|------|
| Update L         | ist 🗌 Auto Update 🗹 Sin        | gle Update 🗌 | Show Offline Data         |      |
| Advance          | d                              |              |                           |      |
| Add to Star      | tup Online Data                | Module OD (A | oE Port): 0               |      |
| Index            | Name                           | Flags        | Value                     | Unit |
| 1000             | Device type                    | RO           | 0x00001389 (5001)         |      |
| 1008             | Device name                    | RO           | EL5101                    |      |
| 1009             | Hardware version               | RO           |                           |      |
| 100A             | Software version               | RO           |                           |      |
| i⊟ <u>1011:0</u> | Restore default parameters     | RO           | >1<                       |      |
| ··· 1011:01      | SubIndex 001                   | RW           | 0x0000000 (0)             |      |
| ± 1018:0         | Identity                       | RO           | > 4 <                     |      |
| 10F0:0           | Backup parameter handling      | RO           | >1<                       |      |
| ± 1400:0         | RxPDO-Par Outputs              | RO           | > 6 <                     |      |
| 主 🗠 1401:0       | RxPDO-Par Outputs Word-Aligned | RO           | > 6 <                     |      |
| ± 1402:0         | ENC RxPDO-Par Control compact  | RO           | > 6 <                     |      |
|                  | ENC RxPDO-Par Control          | RO           | > 6 <                     |      |
| ± 1600:0         | RxPDO-Map Outputs              | RO           | >2<                       |      |
| ± 1601:0         | RxPDO-Map Outputs Word-Aligned | RO           | > 3 <                     |      |
| ± 1602:0         | ENC RxPDO-Map Control compact  | RO           | >7<                       |      |

Fig. 40: Selecting the Restore default parameters PDO

Double-click on *SubIndex 001* to enter the Set Value dialog. Enter the value **1684107116** in field *Dec* or the value **0x64616F6C** in field *Hex* and confirm with OK.

All backup objects are reset to the delivery state.

| Set Value Dia | alog X                     |
|---------------|----------------------------|
| Dec:          | 1684107116 OK              |
| Hex:          | 0x64616F6C Cancel          |
| Float:        | 1.6634185e+22              |
|               |                            |
| Bool:         | <u>0</u> <u>1</u> Hex Edit |
| Binary:       | 6C 6F 61 64 4              |
| Bit Size:     | ○1 ○8 ○16 ●32 ○64 ○?       |

Fig. 41: Entering a restore value in the Set Value dialog

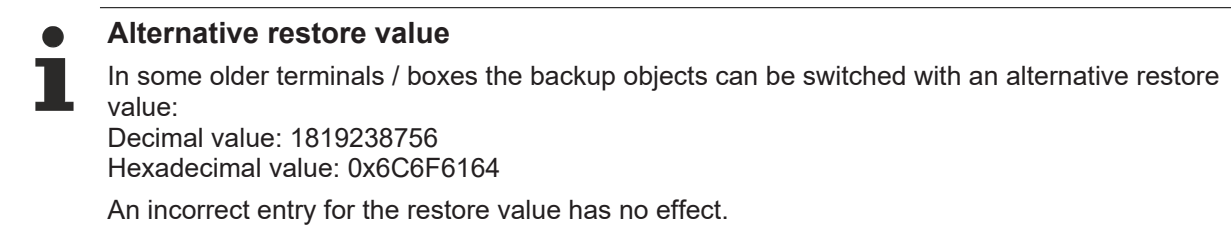

# 6.8 Decommissioning

### **▲ WARNING**

### Risk of electric shock!

Bring the bus system into a safe, de-energized state before starting disassembly of the devices!

# 7 Diagnosis

### 7.1 Status of the IO-Link ports

There is a status byte for each IO-Link port. You can find the status bytes at the following locations:

• In the process data object "Module 2 (DeviceState Inputs)"

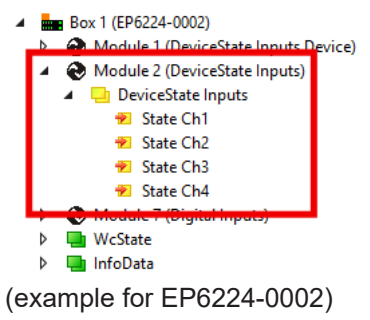

• In the CoE object F100

### 7.1.1 Interpretation of the status bytes

The status bytes are divided into two nibbles.

#### Low nibble

| Value | Meaning                                                           |
|-------|-------------------------------------------------------------------|
| 0x_0  | Port disabled                                                     |
| 0x_1  | Port in std dig in                                                |
| 0x_2  | Port in std dig out                                               |
| 0x_3  | Port in communication OP                                          |
| 0x_4  | Port in communication COMSTOP / dig in Bit (only in std. IO Mode) |
| 0x_5  | not defined                                                       |
| 0x_6  | not defined                                                       |
| 0x_7  | not defined                                                       |
| 0x_8  | Process Data Invalid Bit                                          |

Combinations are possible and are output as an addition of the values (see note below).

#### **Higher nibble**

| Value | Meaning                  |
|-------|--------------------------|
| 0x1_  | Watchdog detected        |
| 0x2_  | internal Error           |
| 0x3_  | invalid Device ID        |
| 0x4_  | invalid Vendor ID        |
| 0x5_  | invalid IO-Link version  |
| 0x6_  | invalid Frame Capability |
| 0x7_  | invalid Cycle Time       |
| 0x8_  | invalid PD in length     |
| 0x9_  | invalid PD out length    |
| 0xA_  | no Device detected       |
| 0xB_  | error PreOP/Data storage |

Combinations are possible and are output as an addition of the values (see note below).

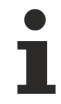

Addition of the values in case of simultaneously occurring diagnosis messages

- If diagnosis messages occur simultaneously, the value is output as a sum in the status byte of the relevant channel.
  - Often 0x03 "Port in communication OP" and 0x08 "Process Data Invalid Bit" occur simultaneously:
    - $0x03 + 0x08 = 0x0B (11_{dec})$
- $\Rightarrow$  The value 0x0B (11<sub>dec</sub>) is output in the status byte.

#### 7.2 **ADS Error Codes**

Error codes are generated in the event of an error during ADS access to an IO-Link device.

The possible error codes are listed in tables C.1 and C.2.

### Example of an AdsReturnCode

AdsReturnCode 0x80110700

- 80: Device Application Error (IO-Link Spec),
   11: Index not Available (IO-Link Spec),
- 0700: General ADS Error

### ErrorTypes (IO-Link Spec)

| Incident                                                   | Error<br>Code | Additional<br>Code | Name                  | Definition                                                                                                    |
|------------------------------------------------------------|---------------|--------------------|-----------------------|----------------------------------------------------------------------------------------------------|
| Device application error – no details                      | 0x80          | 0x00               | APP_DEV               | This ErrorType shall be used if the requested service has been refused by the Device application and no detailed                                                                                                    |
| Index not avail-<br>able                                   | 0x80          | 0x11               | IDX_NOTAVAIL          | This ErrorType shall be used whenever a read or write access occurs to a not existing Index.                                                                                                    |
| Subindex not<br>available                                  | 0x80          | 0x12               | SUBIDX_NOTAVAIL       | This ErrorType shall be used whenever a read or write access occurs to a not existing Subindex.                                                                                                    |
| Service temporar-<br>ily not available                     | 0x80          | 0x20               | SERV_NOTAVAIL         | This ErrorType shall be used if a parameter is not acces-<br>sible for a read or write service due to the current state of<br>the Device application.                                                                                                    |
| Service temporar-<br>ily not available –<br>local control  | 0x80          | 0x21               | SERV_NOTAVAIL_LOCCTRL | This ErrorType shall be used if a parameter is not accessible for a read or write service due to an ongoing local operation at the Device (for example operation or parameterization via an on-board Device control panel).                                                                   |
| Service temporar-<br>ily not available –<br>Device control | 0x80          | 0x22               | SERV_NOTAVAIL_DEVCTRL | This ErrorType shall be used if a read or write service is<br>not accessible due to a remote triggered state of the de-<br>vice application (for example parameterization during a<br>remote triggered teach-in operation or calibration).                                                    |
| Access denied                                              | 0x80          | 0x23               | IDX_NOT_WRITEABLE     | This ErrorType shall be used if a write service tries to access a read-only parameter.                                                                                                    |
| Parameter value<br>out of range                            | 0x80          | 0x30               | PAR_VALOUTOFRNG       | This ErrorType shall be used for a write service to a parameter outside its permitted range of values.                                                                                                    |
| Parameter value<br>above limit                             | 0x80          | 0x31               | PAR_VALGTLIM          | This ErrorType shall be used for a write service to a pa-<br>rameter above its specified value range.                                                                                                    |
| Parameter value<br>below limit                             | 0x80          | 0x32               | PAR_VALLTLIM          | This ErrorType shall be used for a write service to a pa-<br>rameter below its specified value range.                                                                                                    |
| Parameter length<br>overrun                                | 0x80          | 0x33               | VAL_LENOVRRUN         | This ErrorType shall be used when the content of a write<br>service to a parameter is greater than the parameter<br>specified length. This ErrorType shall also be used, if a<br>data object is too large to be processed by the Device<br>application (for example ISDU buffer restriction). |
| Parameter length<br>underrun                               | 0x80          | 0x34               | VAL_LENUNDRUN         | This ErrorType shall be used when the content of a write<br>service to a parameter is less than the parameter speci-<br>fied length (for example write access of an Unsigned16<br>value to an Unsigned32 parameter).                                                                          |
| Function not avail-<br>able                                | 0x80          | 0x35               | FUNC_NOTAVAIL         | This ErrorType shall be used for a write service with a command value not supported by the Device application (for example a SystemCommand with a value not implemented).                                                                                                    |
| Function tempo-<br>rarily unavailable                      | 0x80          | 0x36               | FUNC_UNAVAILTEMP      | This ErrorType shall be used for a write service with a command value calling a Device function not available due to the current state of the Device application (for example a SystemCommand).                                                                                               |
| Invalid parameter<br>set                                   | 0x80          | 0x40               | PAR_SETINVALID        | This ErrorType shall be used if values sent via single pa-<br>rameter transfer are not consistent with other actual pa-<br>rameter settings (for example overlapping set points for a<br>binary data setting                                                                                  |
| Inconsistent pa-<br>rameter set                            | 0x80          | 0x41               | PAR_SETINCONSIST      | This ErrorType shall be used at the termination of a block<br>parameter transfer with ParamDownloadEnd or Param-<br>DownloadStore if the plausibility check shows inconsis-<br>tencies                                                                                                    |
| Application not<br>ready                                   | 0x80          | 0x82               | APP_DEVNOTRDY         | This ErrorType shall be used if a read or write service is refused due to a temporarily unavailable application (for example peripheral controllers during startup).                                                                                                    |
| Vendor specific                                            | 0x81          | 0x00               | UNSPECIFIC            | This ErrorType will be propagated directly to higher level                                                                                                    |
| Vendor specific                                            | 0x81          | 0x01 to<br>0xFF    | VENDOR_SPECIFIC       | processing elements as an error (no warning) by the Master.                                                                                                    |

Table C.1 ErrorTypes, IO-Link Spec

### Derived ErrorTypes (IO-Link Spec)

| Incident                                                                                     | Error<br>Code | Additional<br>Code | Name              | Definition                                                                                                    |
|----------------------------------------------------------------------------------------------|---------------|--------------------|-------------------|----------------------------------------------------------------------------------------------------|
| Master – Commu-<br>nication error                                                            | 0x10          | 0x00               | COM_ERR           | The Master generates a negative service response with<br>this ErrorType if a communication error occurred during a<br>read or write service, for example the SDCI connection is<br>interrupted.                                        |
| Master – ISDU<br>timeout                                                                     | 0x11          | 0x00               | I-SERVICE_TIMEOUT | The Master generates a negative service response with<br>this ErrorType, if a Read or Write service is pending<br>longer than the specified I-Service timeout in the Master.                                                           |
| Device Event –<br>ISDU error (DL,<br>Error, single shot,<br>0x5600)                          | 0x11          | 0x00               | I-SERVICE_TIMEOUT | If the Master received an Event with the EventQualifier<br>and the EventCode 0x5600, a negative service response<br>indicating a service timeout is generated and returned to<br>the requester (Master – ISDU timeout).                |
| Device Event –<br>ISDU illegal ser-<br>vice primitive (AL,<br>Error, single shot,<br>0x5800) | 0x11          | 0x00               | I-SERVICE_TIMEOUT | If the Master received an Event with the EventQualifier<br>and the EventCode 0x5800, a negative service response<br>indicating a service timeout is generated and returned to<br>the requester (Master – ISDU timeout).                |
| Master – ISDU<br>checksum error                                                              | 0x56          | 0x00               | M_ISDU_CHECKSUM   | The Master generates a negative service response with this ErrorType, if its data link layer detects an ISDU checksum error.                                                                                                    |
| Master – ISDU il-<br>legal service prim-<br>itive                                            | 0x57          | 0x00               | M_ISDU_ILLEGAL    | The Master generates a negative service response with this ErrorType, if its data link layer detects an ISDU ille-<br>gal service primitive.                                                                                           |
| Device Event –<br>ISDU buffer over-<br>flow (DL, Error,<br>single shot,<br>0x5200)           | 0x80          | 0x33               | VAL_LENOVRRUN     | If the Master received an Event with the EventQualifier<br>and the EventCode 0x5200, a negative service response<br>indicating a parameter length overrun is generated and<br>returned to the requester (see parameter length overrun) |
|                                                                                              |               |                    |                   | Events from legacy Devices shall be redirected in com-<br>patibility mode to this derived ErrorType                                                                                                    |

Table C.2 Derived ErrorTypes, IO-Link Spec

# 7.3 Further error diagnosis

### **Device State Inputs Device (0x1A05)**

It is indicated in the PDO "Device Diag" (0xF101:0D) that at least one event has occurred in the "Diag History".

"Device State" is the standard status bit for EtherCAT slaves and shows, for example, that communication with one of the slaves has been interrupted.

### DeviceState Inputs (0x1A04)

The status of the IO-Link ports is mapped as a status byte in the "DeviceState Inputs" process data object. See chapter Status of the IO-Link ports [ $\blacktriangleright$  65].

#### Nominal/actual comparison of the parameter objects

The indices 0x90n0 (Info data) can be referred to for validation of the configuration indices 0x80n0 of the connected IO-Link device.

In case of error these objects can be used to compare the configuration with the actual state.

### Lost Frame Counter

The Lost Frame counter in object 0xA0n0:02 is for the diagnosis of the transmission quality. TwinCAT provides the possibility here to diagnose problems, e. g. with the wiring, EMC or power supply.

# 8 Appendix

### 8.1 General operating conditions

### **Protection degrees (IP-Code)**

The standard IEC 60529 (DIN EN 60529) defines the degrees of protection in different classes.

| 1. Number: dust protection and touch guard | Definition                                                                                                    |
|--------------------------------------------|----------------------------------------------------------------------------------------------------|
| 0                                          | Non-protected                                                                                                    |
| 1                                          | Protected against access to hazardous parts with the back of a hand. Protected against solid foreign objects of $\varnothing$ 50 mm                                                                                                    |
| 2                                          | Protected against access to hazardous parts with a finger. Protected against solid foreign objects of $\emptyset$ 12.5 mm.                                                                                                    |
| 3                                          | Protected against access to hazardous parts with a tool. Protected against solid foreign objects $\emptyset$ 2.5 mm.                                                                                                    |
| 4                                          | Protected against access to hazardous parts with a wire. Protected against solid foreign objects $\emptyset$ 1 mm.                                                                                                    |
| 5                                          | Protected against access to hazardous parts with a wire. Dust-protected. Intrusion of dust is not totally prevented, but dust shall not penetrate in a quantity to interfere with satisfactory operation of the device or to impair safety. |
| 6                                          | Protected against access to hazardous parts with a wire. Dust-tight. No intrusion of dust.                                                                                                    |
| 2. Number: water* protection               | Definition                                                                                                    |
| 0                                          | Non-protected                                                                                                    |
| 1                                          | Protected against water drops                                                                                                    |
| 2                                          | Protected against water drops when enclosure tilted up to 15°.                                                                                                    |
| 3                                          | Protected against spraying water. Water sprayed at an angle up to 60° on either side of the vertical shall have no harmful effects.                                                                                                    |
| 4                                          | Protected against splashing water. Water splashed against the disclosure from any direction shall have no harmful effects                                                                                                    |
| 5                                          | Protected against water jets                                                                                                    |
| 6                                          | Protected against powerful water jets                                                                                                    |
| 7                                          | Protected against the effects of temporary immersion in water. Intrusion of water in quantities causing harmful effects shall not be possible when the enclosure is temporarily immersed in water for 30 min. in 1 m depth.                 |

\*) These protection classes define only protection against water.

#### **Chemical Resistance**

The Resistance relates to the Housing of the IP67 modules and the used metal parts. In the table below you will find some typical resistance.

| Character                             | Resistance                                              |
|---------------------------------------|---------------------------------------------------------|
| Steam                                 | at temperatures >100°C: not resistant                   |
| Sodium base liquor<br>(ph-Value > 12) | at room temperature: resistant<br>> 40°C: not resistant |
| Acetic acid                           | not resistant                                           |
| Argon (technical clean)               | resistant                                               |

#### Key

- resistant: Lifetime several months
- · non inherently resistant: Lifetime several weeks
- not resistant: Lifetime several hours resp. early decomposition

# 8.2 Accessories

### Mounting

| Ordering information | Description   | Link           |
|----------------------|---------------|----------------|
| ZS5300-0011          | Mounting rail | <u>Website</u> |

### Cables

A complete overview of pre-assembled cables for fieldbus components can be found here.

| Ordering information | Description                      | Link           |
|----------------------|----------------------------------|----------------|
| ZK2000-6xxx-xxxx     | Sensor cable M12, 4-pin          | Website        |
| ZK2000-7xxx-0xxx     | Sensor cable M12, 4-pin + shield | Website        |
| ZK700x-xxxx-xxxx     | EtherCAT P cable M8              | <u>Website</u> |

### Labeling material, protective caps

| Ordering information | Description                                              |
|----------------------|----------------------------------------------------------|
| ZS5000-0012          | Protective cap for M8 sockets, P-coded, IP67 (50 pieces) |
| ZS5000-0020          | Protective cap for M12 sockets, IP67 (50 pcs.)           |
| ZS5100-0000          | Inscription labels, unprinted, 4 strips of 10            |
| ZS5000-xxxx          | Printed inscription labels on enquiry                    |

### Tools

| Ordering information | Description                                                              |
|----------------------|--------------------------------------------------------------------------|
| ZB8801-0000          | Torque wrench for plugs, 0.4…1.0 Nm                                      |
| ZB8801-0001          | Torque cable key for M8 / wrench size 9 for ZB8801-0000                  |
| ZB8801-0002          | Torque cable key for M12 / wrench size 13 for ZB8801-0000                |
| ZB8801-0003          | Torque cable key for M12 field assembly / wrench size 18 for ZB8801-0000 |

### Further accessories

Further accessories can be found in the price list for fieldbus components from Beckhoff and online at <u>https://www.beckhoff.com</u>.
# 8.3 Version identification of EtherCAT devices

### 8.3.1 General notes on marking

### Designation

A Beckhoff EtherCAT device has a 14-digit designation, made up of

- · family key
- type
- version
- revision

| Example          | Family                                                        | Туре                                      | Version                           | Revision |
|------------------|---------------------------------------------------------------|-------------------------------------------|-----------------------------------|----------|
| EL3314-0000-0016 | EL terminal<br>(12 mm, non-<br>pluggable connection<br>level) | 3314 (4-channel thermocouple<br>terminal) | 0000 (basic type)                 | 0016     |
| ES3602-0010-0017 | ES terminal<br>(12 mm, pluggable<br>connection level)         | 3602 (2-channel voltage measurement)      | 0010 (high-<br>precision version) | 0017     |
| CU2008-0000-0000 | CU device                                                     | 2008 (8-port fast ethernet switch)        | 0000 (basic type)                 | 0000     |

### Notes

- The elements mentioned above result in the **technical designation**. EL3314-0000-0016 is used in the example below.
- EL3314-0000 is the order identifier, in the case of "-0000" usually abbreviated to EL3314. "-0016" is the EtherCAT revision.
- The order identifier is made up of
  - family key (EL, EP, CU, ES, KL, CX, etc.)
  - type (3314)
  - version (-0000)
- The **revision** -0016 shows the technical progress, such as the extension of features with regard to the EtherCAT communication, and is managed by Beckhoff.

In principle, a device with a higher revision can replace a device with a lower revision, unless specified otherwise, e.g. in the documentation.

Associated and synonymous with each revision there is usually a description (ESI, EtherCAT Slave Information) in the form of an XML file, which is available for download from the Beckhoff web site. From 2014/01 the revision is shown on the outside of the IP20 terminals, see Fig. *"EL5021 EL terminal, standard IP20 IO device with batch number and revision ID (since 2014/01)"*.

• The type, version and revision are read as decimal numbers, even if they are technically saved in hexadecimal.

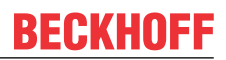

### 8.3.2 Version identification of EP/EPI/EPP/ER/ERI boxes

The serial number/ data code for Beckhoff IO devices is usually the 8-digit number printed on the device or on a sticker. The serial number indicates the configuration in delivery state and therefore refers to a whole production batch, without distinguishing the individual modules of a batch.

Structure of the serial number: KK YY FF HH

KK - week of production (CW, calendar week)

- YY year of production
- FF firmware version
- HH hardware version

Example with serial number 12 06 3A 02:

- 12 production week 12
- 06 production year 2006
- 3A firmware version 3A
- 02 hardware version 02

Exceptions can occur in the **IP67 area**, where the following syntax can be used (see respective device documentation):

Syntax: D ww yy x y z u

D - prefix designation ww - calendar week vv - vear

- x firmware version of the bus PCB
- y hardware version of the bus PCB
- z firmware version of the I/O PCB
- u hardware version of the I/O PCB

Example: D.22081501 calendar week 22 of the year 2008 firmware version of bus PCB: 1 hardware version of bus PCB: 5 firmware version of I/O PCB: 0 (no firmware necessary for this PCB) hardware version of I/O PCB: 1

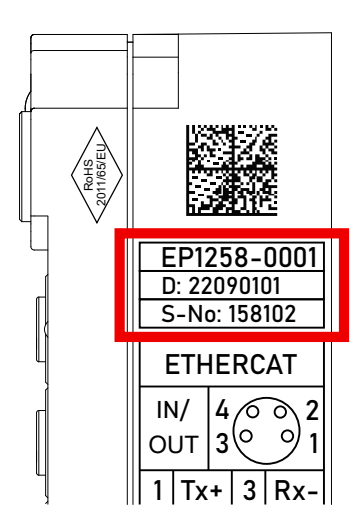

Fig. 42: EP1258-00001 IP67 EtherCAT Box with batch number/DateCode 22090101 and unique serial number 158102

# BECKHOFF

## 8.3.3 Beckhoff Identification Code (BIC)

The Beckhoff Identification Code (BIC) is increasingly being applied to Beckhoff products to uniquely identify the product. The BIC is represented as a Data Matrix Code (DMC, code scheme ECC200), the content is based on the ANSI standard MH10.8.2-2016.

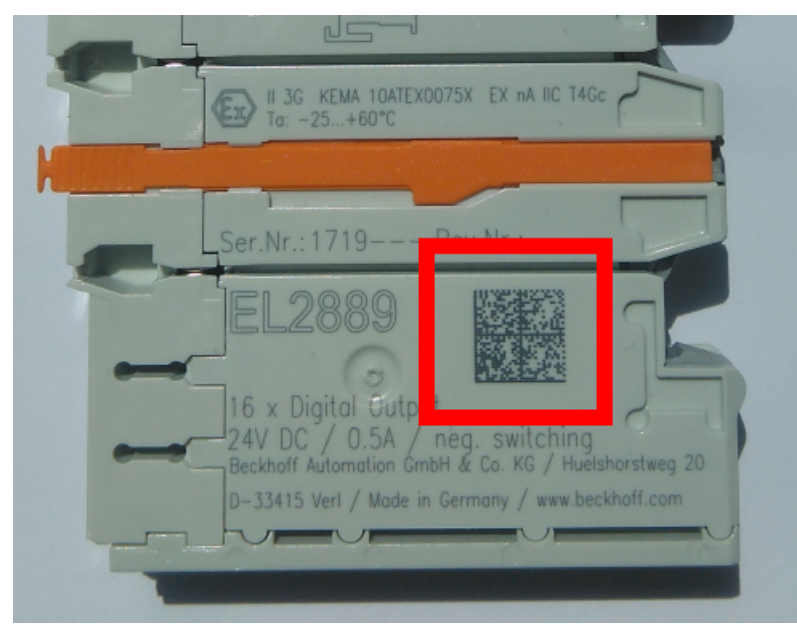

Fig. 43: BIC as data matrix code (DMC, code scheme ECC200)

The BIC will be introduced step by step across all product groups.

Depending on the product, it can be found in the following places:

- · on the packaging unit
- directly on the product (if space suffices)
- · on the packaging unit and the product

The BIC is machine-readable and contains information that can also be used by the customer for handling and product management.

Each piece of information can be uniquely identified using the so-called data identifier (ANSI MH10.8.2-2016). The data identifier is followed by a character string. Both together have a maximum length according to the table below. If the information is shorter, spaces are added to it.

Following information is possible, positions 1 to 4 are always present, the other according to need of production:

# BECKHOFF

| Posi-<br>tion | Type of information                           | Explanation                                                                 | Data<br>identifier | Number of digits incl. data identifier | Example                    |
|---------------|-----------------------------------------------|-----------------------------------------------------------------------------|--------------------|----------------------------------------|----------------------------|
| 1             | Beckhoff order<br>number                      | Beckhoff order number                                                       | 1P                 | 8                                      | 1P072222                   |
| 2             | Beckhoff Traceability<br>Number (BTN <b>)</b> | Unique serial number,<br>see note below                                     | SBTN               | 12                                     | <mark>S</mark> BTNk4p562d7 |
| 3             | Article description                           | Beckhoff article<br>description, e.g.<br>EL1008                             | 1K                 | 32                                     | <mark>1K</mark> EL1809     |
| 4             | Quantity                                      | Quantity in packaging<br>unit, e.g. 1, 10, etc.                             | Q                  | 6                                      | <b>Q</b> 1                 |
| 5             | Batch number                                  | Optional: Year and week of production                                       | 2P                 | 14                                     | 2P401503180016             |
| 6             | ID/serial number                              | Optional: Present-day<br>serial number system,<br>e.g. with safety products | 51S                | 12                                     | 51S678294                  |
| 7             | Variant number                                | Optional: Product variant<br>number on the basis of<br>standard products    | 30P                | 32                                     | 30PF971, 2*K183            |
|               |                                               |                                                                             |                    |                                        |                            |

Further types of information and data identifiers are used by Beckhoff and serve internal processes.

### Structure of the BIC

Example of composite information from positions 1 to 4 and with the above given example value on position 6. The data identifiers are highlighted in bold font:

1P072222SBTNk4p562d71KEL1809 Q1 51S678294

Accordingly as DMC:

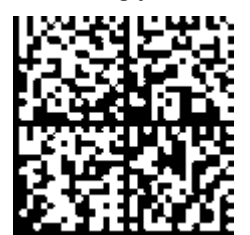

Fig. 44: Example DMC 1P072222SBTNk4p562d71KEL1809 Q1 51S678294

### BTN

An important component of the BIC is the Beckhoff Traceability Number (BTN, position 2). The BTN is a unique serial number consisting of eight characters that will replace all other serial number systems at Beckhoff in the long term (e.g. batch designations on IO components, previous serial number range for safety products, etc.). The BTN will also be introduced step by step, so it may happen that the BTN is not yet coded in the BIC.

### NOTE

This information has been carefully prepared. However, the procedure described is constantly being further developed. We reserve the right to revise and change procedures and documentation at any time and without prior notice. No claims for changes can be made from the information, illustrations and descriptions in this information.

### 8.3.4 Electronic access to the BIC (eBIC)

### **Electronic BIC (eBIC)**

The Beckhoff Identification Code (BIC) is applied to the outside of Beckhoff products in a visible place. If possible, it should also be electronically readable.

Decisive for the electronic readout is the interface via which the product can be electronically addressed.

### K-bus devices (IP20, IP67)

Currently, no electronic storage and readout is planned for these devices.

### EtherCAT devices (IP20, IP67)

All Beckhoff EtherCAT devices have a so-called ESI-EEPROM, which contains the EtherCAT identity with the revision number. Stored in it is the EtherCAT slave information, also colloquially known as ESI/XML configuration file for the EtherCAT master. See the corresponding chapter in the EtherCAT system manual (Link) for the relationships.

The eBIC is also stored in the ESI-EEPROM. The eBIC was introduced into the Beckhoff I/O production (terminals, box modules) from 2020; widespread implementation is expected in 2021.

The user can electronically access the eBIC (if existent) as follows:

- With all EtherCAT devices, the EtherCAT master (TwinCAT) can read the eBIC from the ESI-EEPROM
  - From TwinCAT 3.1 build 4024.11, the eBIC can be displayed in the online view.
  - To do this, check the checkbox "Show Beckhoff Identification Code (BIC)" under EtherCAT → Advanced Settings → Diagnostics:

| TwinCA | winCAT Project30 * X |                   |                                       |               |              |                                                        |                                      |                            |                                              |                                                                                                    |                                                                                                    |
|--------|----------------------|-------------------|---------------------------------------|---------------|--------------|--------------------------------------------------------|--------------------------------------|----------------------------|----------------------------------------------|----------------------------------------------------------------------------------------------------|----------------------------------------------------------------------------------------------------|
| Gener  | ral A                | dapter 1          | EtherCAT Online<br>69.254.124.140.2.1 | CoE - C       | Dnline       | Advanced S<br>Export Configu<br>Sync Unit As<br>Topolo | Settings<br>Iration File<br>signment |                            | Advanced Settings     State Machine          | Online View<br>0000 ESC Rev/Type'<br>0002 ESC Buld'<br>0005 Psc/SVPRAM'<br>0006 Psc/SVPRAM'                                                                                                    | O000 Add     Store Change Counter     (Store Change Counter     (Store Change / Und Present)                                                    |
| Fra    | o<br>0<br>0          | Cmd<br>LWR<br>BRD | Addr<br>0x01000000<br>0x0000 0x0130   | Len<br>1<br>2 | WC<br>1<br>2 | Sync Unit<br><default></default>                       | Cycle (ms)<br>4.000<br>4.000         | Utilizatio<br>0.17<br>0.17 | ⊕ Lmergency<br>☐ Diagnosis<br>└─ Online View | 0000 Freatures'           0010 Phys Addition Alias'           0012 Configured Station Alias'           0020 Feajater Protect'           0040 Phys Reveal'           0040 FSC configured Station Alias'           01010 Phys Reveal'           0102 FSC Configured Station Alias'           0102 FSC Configured Station Alias'           0102 FSC Configured Station Alias'           0102 FSC Configured Station Alias'           0102 FSC Configured Station Alias'           0102 FSC Configured Station Alias'           0102 FSC Configured Station Alias'           0102 FSC Configured Station Alias'           0102 FSC Configured Station Alias'           0110 FSC Configured Station Alias'           0110 FSC Station'           0110 FSC Station' | Use Carges 7 Mb (Heshi)            ✓ Show Production Info             ✓ Show Beckhoff Identification             ✓ Show Beckhoff Identification |

• The BTN and its contents are then displayed:

General Adapter EtherCAT Online CoE - Online

| No          | Addr | Name            | State | CRC | Fw | Hw | Production Data | ItemNo | BTN      | Description | Quantity | BatchNo | SerialNo |
|-------------|------|-----------------|-------|-----|----|----|-----------------|--------|----------|-------------|----------|---------|----------|
| 1           | 1001 | Term 1 (EK1100) | OP    | 0,0 | 0  | 0  |                 |        |          |             |          |         |          |
| 2           | 1002 | Term 2 (EL1018) | OP    | 0,0 | 0  | 0  | 2020 KW36 Fr    | 072222 | k4p562d7 | EL1809      | 1        |         | 678294   |
| 1 3         | 1003 | Term 3 (EL3204) | OP    | 0.0 | 7  | 6  | 2012 KW24 Sa    |        |          |             |          |         |          |
| - 4         | 1004 | Term 4 (EL2004) | OP    | 0.0 | 0  | 0  |                 | 072223 | k4p562d7 | EL2004      | 1        |         | 678295   |
| - 5         | 1005 | Term 5 (EL1008) | OP    | 0.0 | 0  | 0  |                 |        |          |             |          |         |          |
| - 6         | 1006 | Term 6 (EL2008) | OP    | 0.0 | 0  | 12 | 2014 KW14 Mo    |        |          |             |          |         |          |
| <b>_</b> _7 | 1007 | Term 7 (EK1110) | OP    | 0   | 1  | 8  | 2012 KW25 Mo    |        |          |             |          |         |          |

- Note: as can be seen in the illustration, the production data HW version, FW version and production date, which have been programmed since 2012, can also be displayed with "Show Production Info".
- From TwinCAT 3.1. build 4024.24 the functions FB\_EcReadBIC and FB\_EcReadBTN for reading into the PLC and further eBIC auxiliary functions are available in the Tc2\_EtherCAT Library from v3.3.19.0.
- In the case of EtherCAT devices with CoE directory, the object 0x10E2:01 can additionally by used to display the device's own eBIC; the PLC can also simply access the information here:

• The device must be in PREOP/SAFEOP/OP for access:

| Index |         | Name                                   | Flags | Value                         |    |                |
|-------|---------|----------------------------------------|-------|-------------------------------|----|----------------|
| 1000  |         | Device type                            | RO    | 0x015E1389 (22942601)         |    |                |
|       | 1008    | Device name                            | RO    | ELM3704-0000                  |    |                |
|       | 1009    | Hardware version                       | RO    | 00                            |    |                |
|       | 100A    | Software version                       | RO    | 01                            |    |                |
|       | 1008    | Bootloader version                     | RO    | J0.1.27.0                     |    |                |
| ÷     | 1011:0  | Restore default parameters             | RO    | >1<                           |    |                |
| •     | 1018:0  | Identity                               | RO    | >4<                           |    |                |
| 8     | 10E2:0  | Manufacturer-specific Identification C | RO    | >1<                           |    |                |
|       | 10E2:01 | SubIndex 001                           | RO    | 1P158442SBTN0008jekp1KELM3704 | Q1 | 2P482001000016 |
| •     | 10F0:0  | Backup parameter handling              | RO    | >1<                           |    |                |
| •     | 10F3:0  | Diagnosis History                      | RO    | >21 <                         |    |                |
|       | 10F8    | Actual Time Stamp                      | RO    | 0x170bfb277e                  |    |                |

- the object 0x10E2 will be introduced into stock products in the course of a necessary firmware revision.
- From TwinCAT 3.1. build 4024.24 the functions FB\_EcCoEReadBIC and FB\_EcCoEReadBTN for reading into the PLC and further eBIC auxiliary functions are available in the Tc2\_EtherCAT Library from v3.3.19.0.
- Note: in the case of electronic further processing, the BTN is to be handled as a string(8); the identifier "SBTN" is not part of the BTN.
- Technical background

The new BIC information is additionally written as a category in the ESI-EEPROM during the device production. The structure of the ESI content is largely dictated by the ETG specifications, therefore the additional vendor-specific content is stored with the help of a category according to ETG.2010. ID 03 indicates to all EtherCAT masters that they must not overwrite these data in case of an update or restore the data after an ESI update.

The structure follows the content of the BIC, see there. This results in a memory requirement of approx. 50..200 bytes in the EEPROM.

- · Special cases
  - If multiple, hierarchically arranged ESCs are installed in a device, only the top-level ESC carries the eBIC Information.
  - If multiple, non-hierarchically arranged ESCs are installed in a device, all ESCs carry the eBIC Information.
  - If the device consists of several sub-devices with their own identity, but only the top-level device is accessible via EtherCAT, the eBIC of the top-level device is located in the CoE object directory 0x10E2:01 and the eBICs of the sub-devices follow in 0x10E2:nn.

### **Profibus/Profinet/DeviceNet... Devices**

Currently, no electronic storage and readout is planned for these devices.

# 8.4 Support and Service

Beckhoff and their partners around the world offer comprehensive support and service, making available fast and competent assistance with all questions related to Beckhoff products and system solutions.

### Beckhoff's branch offices and representatives

Please contact your Beckhoff branch office or representative for <u>local support and service</u> on Beckhoff products!

The addresses of Beckhoff's branch offices and representatives round the world can be found on her internet pages: <u>https://www.beckhoff.com</u>

You will also find further documentation for Beckhoff components there.

### **Beckhoff Support**

Support offers you comprehensive technical assistance, helping you not only with the application of individual Beckhoff products, but also with other, wide-ranging services:

- support
- design, programming and commissioning of complex automation systems
- · and extensive training program for Beckhoff system components

| Hotline: | +49 5246 963 157     |
|----------|----------------------|
| Fax:     | +49 5246 963 9157    |
| e-mail:  | support@beckhoff.com |

### **Beckhoff Service**

The Beckhoff Service Center supports you in all matters of after-sales service:

- · on-site service
- repair service
- · spare parts service
- hotline service

| Hotline: | +49 5246 963 460     |
|----------|----------------------|
| Fax:     | +49 5246 963 479     |
| e-mail:  | service@beckhoff.com |

#### **Beckhoff Headquarters**

Beckhoff Automation GmbH & Co. KG

Huelshorstweg 20 33415 Verl Germany

| Phone:  | +49 5246 963 0           |
|---------|--------------------------|
| Fax:    | +49 5246 963 198         |
| e-mail: | info@beckhoff.com        |
| web:    | https://www.beckhoff.com |

More Information: www.beckhoff.com/epp6228-0022

Beckhoff Automation GmbH & Co. KG Hülshorstweg 20 33415 Verl Germany Phone: +49 5246 9630 info@beckhoff.com www.beckhoff.com

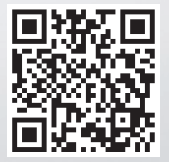